# Nástroj "Hodnocení projektu":

#### Účel nástroje "Hodnocení projektu":

Nástroj "Hodnocení projektu" slouží pro ekonomické vyhodnocení projektu. Projekt, který lze pomocí nástroje hodnotit, musí být zaměřen na nákup výrobního zařízení, které pro podnik generuje zisky.

Ke zhodnocení projektu využívá metodu diskontované doby návratnosti (DDN), čisté současné hodnoty (ČSH), čisté konečné hodnoty (ČKH), čisté konečné hodnoty s návratností (LRP), vnitřní míry výnosu (VMV) a ekonomické přidané hodnoty (EVA). Dále je možné nástroj využít k popisu výrobního podílu zařízení, popisu výrobního procesu, k porovnání dvou projektů na základě výše uvedených metod mimo EVA a stanovit riziko na základě citlivostní analýzy vycházející z rovnice zisku.

### Popis nástroje "Hodnocení projektu":

#### Hlavní menu:

Nástroj "Hodnocení projektu" je v hlavním menu rozdělen na dvě větve. Větev "Menu výrobní proces" – slouží k popisu výrobního procesu a stanovení základních charakteristik, které jsou nezbytné k ekonomickému zhodnocení projektu. Druhá větev "Menu hodnocení investic" – slouží k ekonomickému zhodnocení projektu plus obsahuje další nástroje jako je hodnocení rizika.

Dále je zde umístěno tlačítko pro ukončení programu.

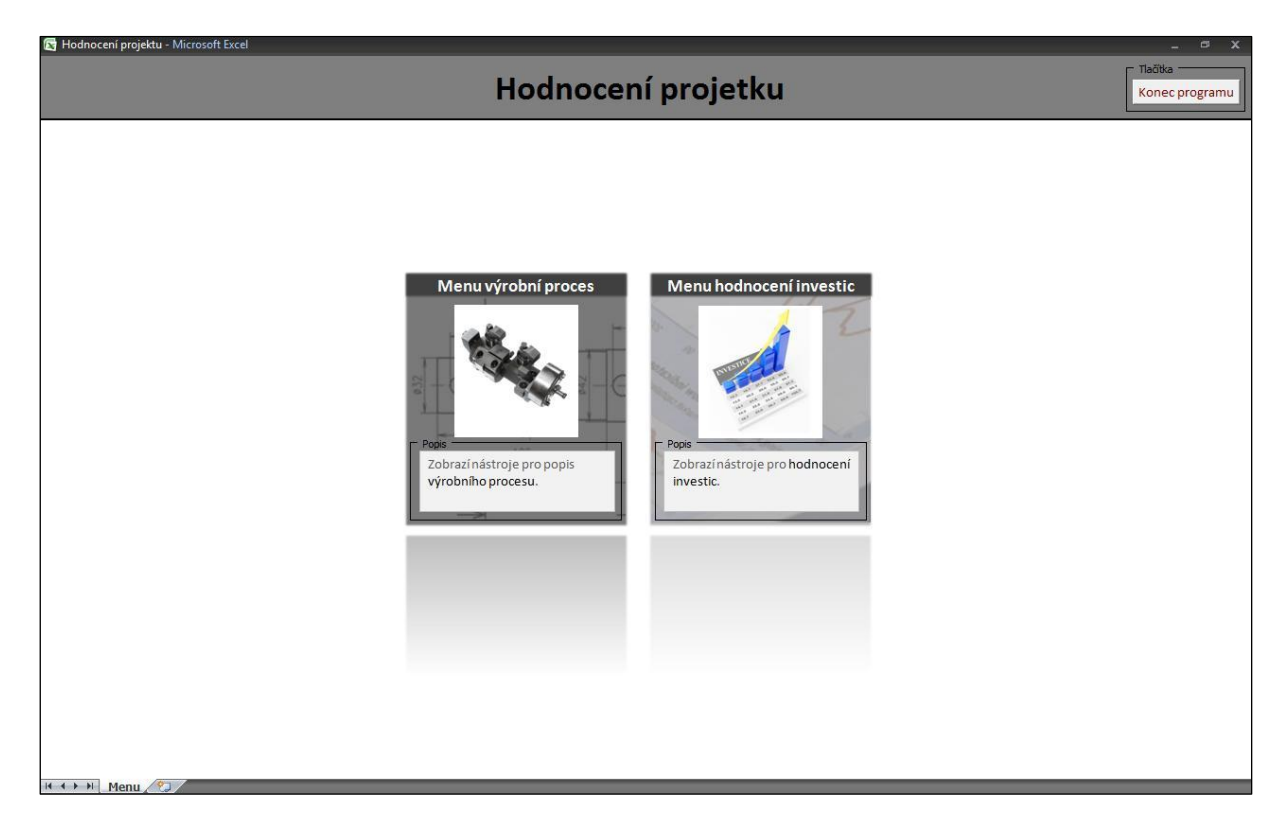

Obr.: Hlavní menu nástroje "Hodnocení projektu"

#### Submenu "Výrobní proces":

Zvolením volby "Menu výrobní proces" je zobrazeno submenu "Výrobní proces". V tomto submenu lze zvolit opět dvě větve. Větev "Výrobní podíl" a větev "Výrobní proces". Pomocí "Výrobního podílu" je možné stanovit, jakou měrou se výrobní zařízení podílí na tržbách podniku. "Výrobní proces" pracuje dále s touto hodnotou a pomocí tohoto nástroje jsou stanoveny hodnoty charakterizující výrobní zařízení. Jsou to: výrobní kapacita (v části "Hodnocení investice" je tato hodnota nazývána "změna odvedených normohodin"), výnosy za normohodinu a náklady na normohodinu.

Submenu také obsahuje tlačítko pro návrat do hlavního menu.

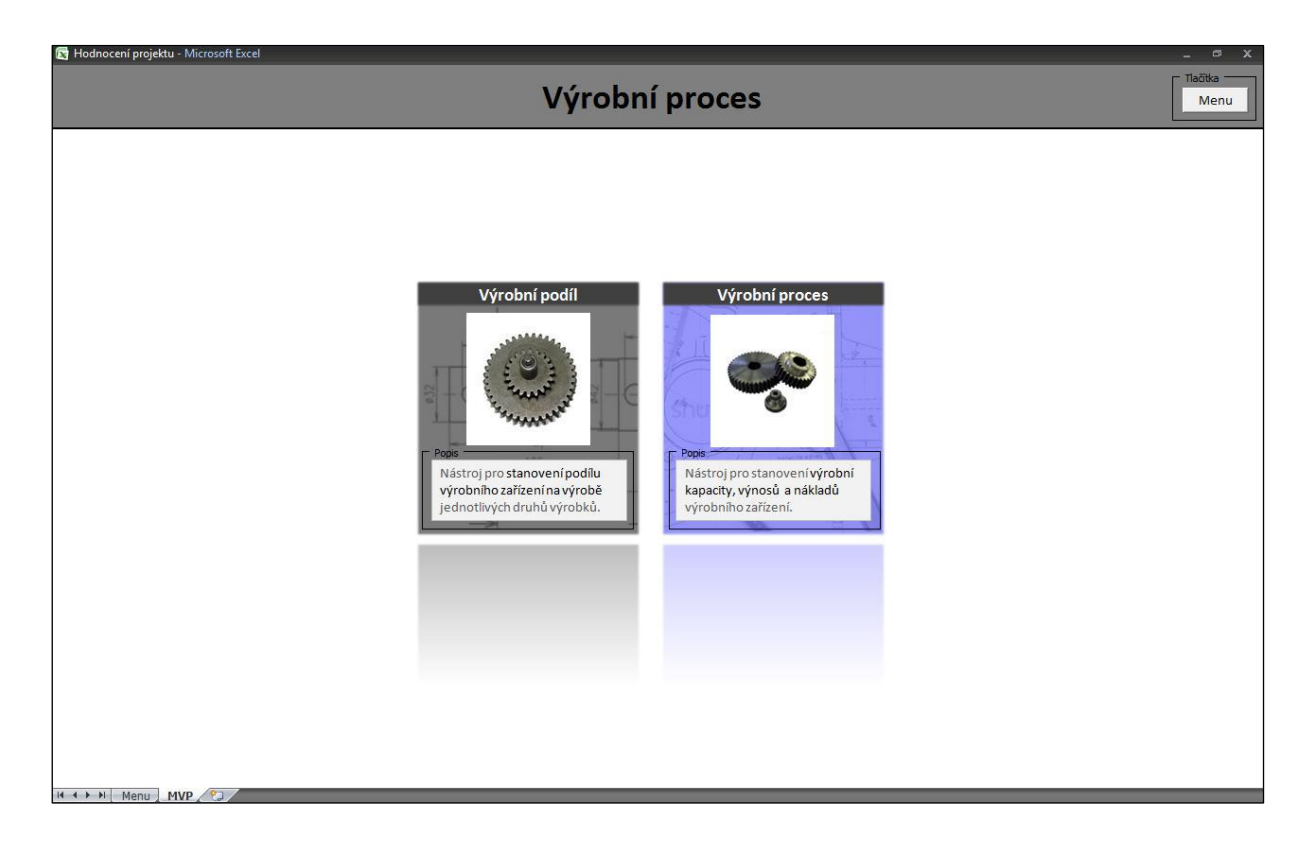

Obr.: Submenu "Výrobní proces"

#### Submenu "Hodnocení investic":

Volbou "Menu hodnocení investic" je vyvoláno submenu "Hodnocení investic". V tomto submenu lze vybrat ze 4 voleb. Je to "Zhodnocení investice" – slouží k ekonomickému zhodnocení investice. Tato volba obsahuje rozšířené možnosti hodnocení investice. Na rozdíl od volby "Porovnání investic" stanovuje ekonomickou přidanou hodnotu (EVA), lze nastavit korekce (tyto korekce upravují v jednotlivých letech životnosti projektu: změnu odvedených normohodin, výnosy za normohodinu, náklady na normohodinu) a zobrazuje závislost čisté současné hodnoty na diskontním faktoru. "Porovnání investic" – porovnává dvě rozdílné investice. Volba "Hodnocení rizika" využívá citlivostní analýzu, která je využita k hodnocení rizika, které je představováno poklesem zisku. Poslední volbou v submenu "Hodnocení investic" je volba "Metody". Slouží k získání bližší informací o metodách, které jsou využívány při hodnocení investic.

Submenu také obsahuje tlačítko pro návrat do hlavního menu.

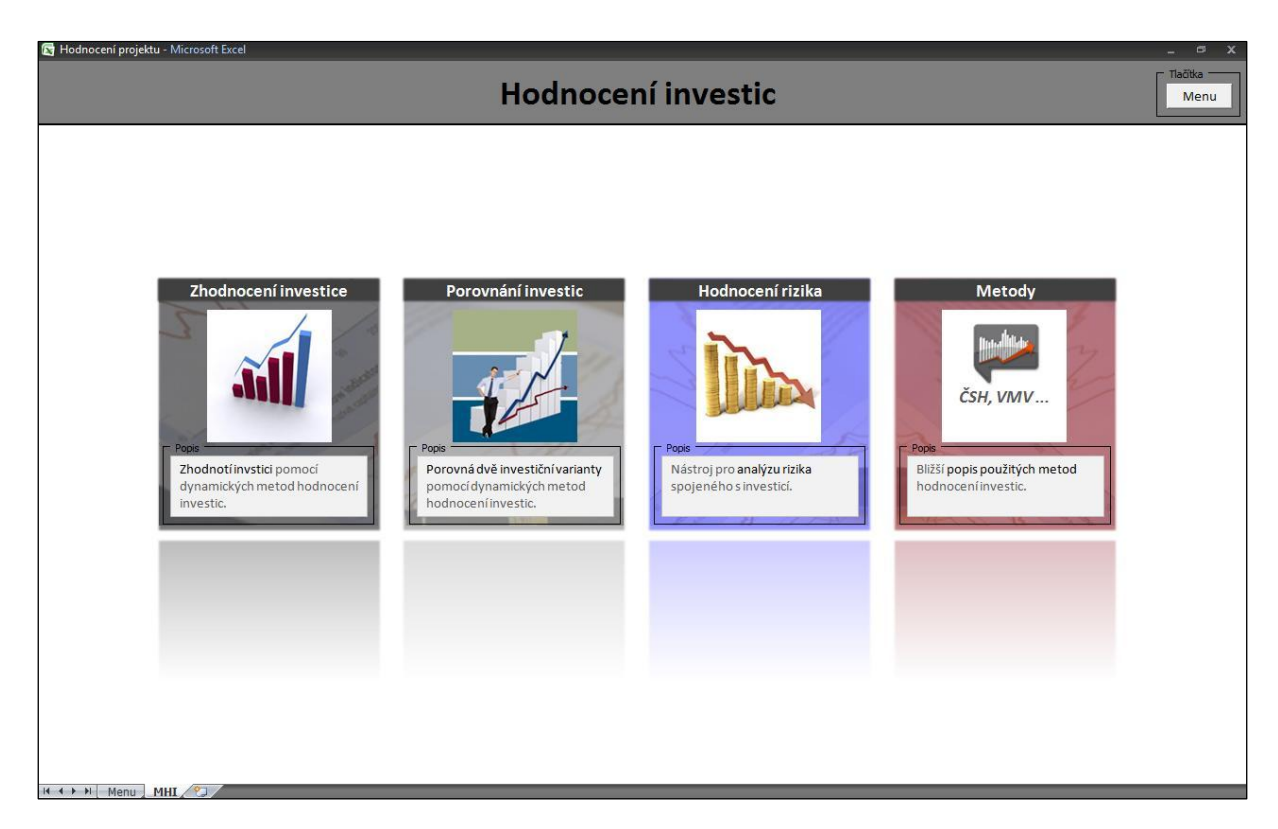

Obr.: Submenu "Hodnocení investic"

## List "Výrobní podíl"

Nyní přichází na řadu popis jednotlivých voleb, na které je možné se odkázat v obou submenu. První volbou v submenu "Výrobní proces" je odkaz "Výrobní podíl". Po vybrání tohoto odkazu se zobrazí list s názvem "Výrobní podíl". Tento list slouží ke stanovení výrobního podílu hledaného zařízení na tržbách podniku.

| Sta        | anovení v                                                                    | /ýrobni                           | ího podí         | lu               |                                      |                  |                  |                  |                                                   |                                             |                                               | Výrobn                                       | <mark>ií proces</mark>   | Menu        |
|------------|------------------------------------------------------------------------------|-----------------------------------|------------------|------------------|--------------------------------------|------------------|------------------|------------------|---------------------------------------------------|---------------------------------------------|-----------------------------------------------|----------------------------------------------|--------------------------|-------------|
| 5          | Stanovení výro                                                               | bních podí                        | lů jednotlivý    | ch zařízení      |                                      |                  |                  |                  |                                                   |                                             |                                               |                                              |                          |             |
|            | Nák                                                                          | lady                              |                  |                  | - Kč                                 | 1                |                  | Г                | Poznámka                                          |                                             |                                               |                                              |                          |             |
| 501        | Cena zařízení<br>Oleje, chladio<br>Nářadí, nástro<br>Režijní mater           | cí emulze<br>bje, přístroj<br>iál | e                |                  | - кč<br>- Кč<br>- Кč<br>- Кč         |                  |                  |                  | Popište náklad<br>popište výrobr<br>následně odeš | ly spojené s<br>ní proces dle<br>lete hodno | výrobním za<br>e možných vo<br>ty do listu vý | ařízením a po<br>oleb. Potvrď<br>robního pro | osléze<br>'te a<br>cesu. |             |
| 502        | Spotřeba plyr<br>Spotřební dar<br>Topný olej<br>Spotřeba el.<br>Vodné, stočn | nu<br>ň<br>energie<br>é           |                  |                  | - KČ<br>- KČ<br>- KČ<br>- KČ<br>- KČ |                  |                  |                  | Rok<br>Směnnost<br>Pracovní doba<br>Účinnost      | 9                                           | :<br>:<br>:<br>:                              | 2011<br>3 směnný provo<br>3 Nhod<br>30%      |                          |             |
| 511<br>521 | Opravy stroje<br>Mzdové nákl                                                 | e<br>adv                          |                  |                  | - KČ<br>- KČ                         |                  |                  |                  | Délka závodn                                      | í dovolená [                                | dny]                                          | 14                                           |                          |             |
| 548        | Pojištění                                                                    |                                   |                  |                  | - Kč                                 |                  |                  | L                |                                                   |                                             |                                               |                                              |                          |             |
| 551        | Odpisy                                                                       |                                   |                  |                  | - Kč                                 | 2                |                  | T Tlačitka       |                                                   |                                             |                                               |                                              |                          |             |
| Pripadne   |                                                                              |                                   |                  |                  | - KC                                 |                  |                  | Stroi A          | Stroi B                                           | Stroi C                                     | Stroi D S                                     | troi E HI                                    | edané zaříz              | ení         |
| náklady    |                                                                              |                                   |                  |                  | - Kč                                 | 2                |                  |                  |                                                   |                                             |                                               |                                              |                          |             |
|            |                                                                              |                                   |                  |                  |                                      |                  |                  |                  |                                                   |                                             |                                               |                                              |                          |             |
|            | Stroj                                                                        | A                                 | Stro             | в                | Stroj                                | C                | Stro             | jD               | Stroj                                             | E                                           | Hledané z                                     | ařízení HZ                                   | Hledané z                | ařízení     |
| Výrobek    | HNS na<br>1 Nhod                                                             | Doba<br>obrábění                  | HNS na<br>1 Nhod | Doba<br>obrábění | HNS na<br>1 Nhod                     | Doba<br>obrábění | HNS na<br>1 Nhod | Doba<br>obrábění | HNS na<br>1 Nhod                                  | Doba<br>obrábění                            | HNS na<br>1 Nhod                              | Doba<br>obrábění                             | Procent                  | uální<br>íl |
| A 💌        | - Kč                                                                         | 0 min                             | - Kč             | 0 min            | - Kč                                 | 0 min            | - Kč             | 0 min            | - KČ                                              | 0 min                                       | - Kč                                          | 0 min                                        | 0.09                     | 6           |
| cvč        |                                                                              | - KČ                              |                  | - KČ             |                                      | - KČ             |                  | - KČ             |                                                   | - KČ                                        |                                               | - KČ                                         | 0,07                     | <u> </u>    |
|            |                                                                              |                                   |                  |                  |                                      |                  |                  |                  | Model                                             | ové hodnot                                  | y Vynulov                                     | vat Odesk                                    | at HZ Oc                 | leslat      |

Obr.: List "Výrobní podíl"

Při výpočtu výrobního podílu je vycházeno z úvahy, že tržby jsou generovány prodejem výrobků a tyto výrobky jsou často vyráběny na více výrobních zařízeních. Aby bylo možné zjistit podíl konkrétního výrobního zařízení, je využito metody hodinové nákladové sazby (HNS), pomocí které jsou stanoveny náklady na jednu hodinu provozu výrobního zařízení. Posléze je zadána časová náročnost výrobní operace (Doba obrábění). Podělením hodinové nákladové sazby (HNS) a doby obrábění, je získána cena za vykonanou činnost (CVČ). Tato hodnota udává cenu výkonu na konkrétním výrobku a výrobním zařízení. Z těchto hodnot je počítán procentuální podíl námi hledaného zařízení.

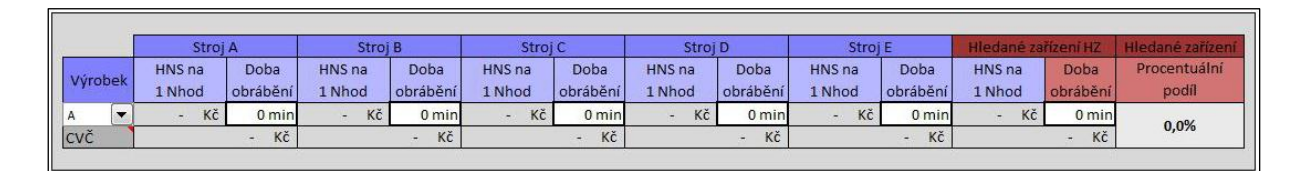

Obr.: List "Výrobní podíl" – výpočet CVČ a procentuálního podílu

Výpočet je omezen podmínkou, že výrobek je vyráběn pouze na šesti různých zařízeních (předpoklad: 1 - dělení materiálu, 2 - soustružení, 3 – frézování, 4 – broušení, 5 – povrchové úpravy, 6 – montáž), a že je maximálně 26 druhů výrobků.

Při překročení těchto podmínek je nutné nahradit několika výrobních zařízení a druhů výrobků za představitele a zadat HNS a dobu obrábění tohoto představitele mající vlastnosti celé skupiny.

## Práce s listem "Výrobní podíl"

Pro stanovení výrobního podílu hledaného výrobního zařízení na výrobě daného výrobku, je nutné postupovat po jednotlivých krocích, jsou popsány v následujícím odstavci:

1. Zadání režijních nákladů výrobního zařízení:

Náklady se zadávají dle jednotlivých položek (roční výše režijních nákladů). Jsou řazeny podle účetní skupiny. Pokud se u daného zařízení objevují jiné režijní náklady, lze je zapsat do políček pro "Případné jiné náklady". Pokud by bylo nutné zapsat více nákladu než je políček, je nutné náklady sečíst a zadat je již jako sumu.

| l.                                    | Náklady                     | 14        | Kč |
|---------------------------------------|-----------------------------|-----------|----|
|                                       | Cena zařízení               | <i>52</i> | Kč |
|                                       | Oleje, chladicí emulze      | -         | Kč |
| 501                                   | Nářadí, nástroje, přístroje | 5/        | Kč |
|                                       | Režijní materiál            | -         | Kč |
|                                       | Případné další náklady      |           | Kč |
| · · · · · · · · · · · · · · · · · · · | Spotřeba plynu              | -         | Kč |
|                                       | Spotřební daň               | 52        | Kč |
| 502                                   | Topný olej                  | -         | Kč |
|                                       | Spotřeba el. energie        | 52        | Kč |
|                                       | Vodné, stočné               | 4         | Kč |
| 511                                   | Opravy stroje               | 52        | Kč |
| 521                                   | Mzdové náklady              | -         | Kč |
| 548                                   | Pojištění                   |           | Kč |
| 551                                   | Odpisy                      | ÷.        | Kč |
| Případné                              |                             |           | Kč |
| další                                 |                             |           | Kč |
| náklady                               |                             | <i>73</i> | Kč |

Obr.: List "Výrobní podíl" – tabulka pro zadání režijních nákladů

2. Definice výrobního procesu daného výrobního zařízení:

V rozevíracích seznamech: "Rok, Směnnost, Pracovní doba, Účinnost, Délka závodní dovolení navolte volby, které popisují nejlépe výrobní proces. Pozor: u seznamu "Účinnost" se volí, předpoklad využití časového fondu zařízení

(plně automatický proces má vysoké využití časového fondu např. 85% a u kusové výroby je využití časového fondu např. 45%). Je nutné, tuto volbu zvolit obezřetně, protože na listě "Porovnání investic" je volba spolehlivosti, která pracuje podobně s využitím časového fondu. Avšak volba spolehlivosti předpokládá pokles využití časového fondu z důvodu poruch a výpadků výrobního zařízení, kdežto u volby "Účinnost" je pokles využití časového fondu způsoben nastavováním zařízení, ne vinnou výpadku. U seznamu "Délka závodní dovolené" jsou ve výsledcích již odečteny soboty a neděle, tzn.: že dovolená 5 dnů odečte 5 pracovních dnů, kdežto u dovolené 14 dnů se odečte pouze dnů 10.

| Rok                          | 2011            | - |
|------------------------------|-----------------|---|
| Směnnost                     | 3 směnný provoz | • |
| Pracovní doba                | 8 Nhod          | • |
| Účinnost                     | 80%             | - |
| Délka závodní dovolená [dny] | 14              | - |

Obr.: List "Výrobní podíl" – tabulka pro zadání časového fondu výrobního zařízení

3. Odeslání hodnot k příslušnému zařízení:

Pokud jsou zadány režijní nákladové položky a časový fond výrobního zařízení je nutné odeslat tyto hodnoty k příslušnému výrobnímu zařízení. To se provede stisknutím tlačítka s názvem příslušného výrobního zařízení. Po stisknutí tlačítka se odešlou hodnoty a v políčku HNS na 1 Nhod se u příslušného zařízení zobrazí hodinová nákladová sazba. Poté co je odeslána hodnota výrobního zařízení A je nutné opět vyplnit režijní náklady a zvolit časový fond dalšího výrobního zařízení. Takto se pokračuje, dokud nejsou popsána veškerá zařízení, která se podílejí na výrobě výrobku. Jako poslední zadáváme zařízení, které hodnotíme, označené jako "Hledané zařízení".

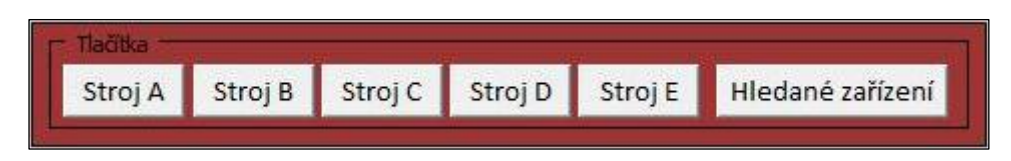

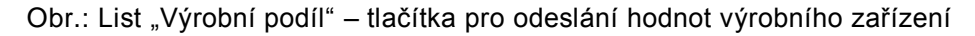

|      | -   | Stroj            | А                | Stroj            | В                | Stroj            | С                | Stroj            | D                | Stroj            | E                | Hiedané za       | řízení HZ        | Hledané zařízení      |
|------|-----|------------------|------------------|------------------|------------------|------------------|------------------|------------------|------------------|------------------|------------------|------------------|------------------|-----------------------|
| Výro | bek | HNS na<br>1 Nhod | Doba<br>obrábění | HNS na<br>1 Nhod | Doba<br>obrábění | HNS na<br>1 Nhod | Doba<br>obrábění | HNS na<br>1 Nhod | Doba<br>obrábění | HNS na<br>1 Nhod | Doba<br>obrábění | HNS na<br>1 Nhod | Doba<br>obrábění | Procentuální<br>podíl |
| A    | -   | 774,5 Kč         | 0 min            | - Kč             | 0 min            | - KČ             | 0 min            | - Kč             | 0 min            | - Kč             | 0 min            | - Kč             | 0 min            | 0.0%                  |
| CVČ  |     |                  | - Kč             |                  | - Kč             |                  | - KČ             |                  | - Kč             |                  | - Kč             |                  | - KČ             | 0,078                 |

Obr.: List "Výrobní podíl" – příklad odeslané hodnoty k výrobnímu zařízení A – hodinová nákladová sazba zařízení A je 774,5 Kč/Nhod

4. Doplnění časové náročnosti výroby (Doby obrábění):

Do příslušného políčka se doplní doba obrábění daného výrobku na daném zařízení. Hodnota se zadává v minutách. Po zadání "Doby obrábění" se zobrazí cena za vykonanou činnost (CVČ), což jsou náklady na obrobení výrobku na daném zařízení.

|         | Stroj            | A                | Stroj            | В                | Stroj            | c                | Stroj            | D                | Stroj            | E                | Hledané za       | řízení HZ        | Hledané zařízení      |
|---------|------------------|------------------|------------------|------------------|------------------|------------------|------------------|------------------|------------------|------------------|------------------|------------------|-----------------------|
| Výrobek | HNS na<br>1 Nhod | Doba<br>obrábění | HNS na<br>1 Nhod | Doba<br>obrábění | HNS na<br>1 Nhod | Doba<br>obrábění | HNS na<br>1 Nhod | Doba<br>obrábění | HNS na<br>1 Nhod | Doba<br>obrábění | HNS na<br>1 Nhod | Doba<br>obrábění | Procentuální<br>podíl |
| A 🔻     | 774,5 Kč         | 3 min            | - Kč             | 0 min            | - Kč             | 0 min            | - Kč             | 0 min            | - KČ             | 0 min            | - Kč             | 0 min            | 0.0%                  |
| cvč     |                  | 38,7 Kč          |                  | - Kč             |                  | - Kč             |                  | - Kč             |                  | - Kč             |                  | - Kč             | 0,076                 |

Obr.: List "Výrobní podíl" – zařízení A – hodinová nákladová sazba je 774,5 Kč/Nhod a cena za vykonanou činnost je 38,7 Kč

5. Zvolení výrobku a odeslání:

Pod políčkem "Výrobek" se v rozevíracím seznamu vybere druh výrobku (A-Z) a posléze se hodnoty odešlou na list "Výrobní proces". K odeslání hodnot se použijí tlačítka "Odeslat HZ" a "Odeslat". Tlačítko "Odeslat HZ" odešle zadané hodnoty režijních nákladu a časového fondu hledaného zařízení a tlačítko "Odeslat" odešle hodnotu procentuálního podílu hledaného zařízení.

|                  | No. of the second second second second second second second second second second second second second second se | 1          |         |
|------------------|----------------------------------------------------------------------------------------------------|------------|---------|
| Modelové hodnoty | Vvnulovat                                                                                                    | Odeslat HZ | Odeslat |

Obr.: List "Výrobní podíl" - tlačítka pro odeslání hodnot

|     |      | Stroj            | А                | Stroj            | В                | Stroj            | C                | Stroj            | D                | Stroj            | E                | Hledaně zai      | ízení HZ         | Hledané zařízení      |
|-----|------|------------------|------------------|------------------|------------------|------------------|------------------|------------------|------------------|------------------|------------------|------------------|------------------|-----------------------|
| Výr | obek | HNS na<br>1 Nhod | Doba<br>obrábění | HNS na<br>1 Nhod | Doba<br>obrábění | HNS na<br>1 Nhod | Doba<br>obrábění | HNS na<br>1 Nhod | Doba<br>obrábění | HNS na<br>1 Nhod | Doba<br>obrábění | HNS na<br>1 Nhod | Doba<br>obrábění | Procentuální<br>podíl |
| A   |      | 774,5 Kč         | 3 min            | - Kč             | 0 min            | - Kč             | 0 min            | - Kč             | 0 min            | - Kč             | 0 min            | 800,5 Kč         | 5 min            | 63.39/                |
| CVČ |      |                  | 38,7 Kč          |                  | - KČ             |                  | - Kč             |                  | - Kč             |                  | - Kč             |                  | 66,7 Kč          | 03,570                |

Obr.: List "Výrobní podíl" – Hledané zařízení – hodinová nákladová sazba je 800,5 Kč/Nhod, cena za vykonanou činnost je 66,7 Kč, procentuální podíl 63,3%

List "Výrobní podíl" dále obsahuje tlačítka pro přechod na list "Výrobní proces", pro návrat do submenu "Výrobní proces", pro zobrazení nápovědy, zobrazení modelových hodnot a vynulování hodnot.

### List "Výrobní proces"

Využitím listu "Výrobní proces" jsou získána data, která jsou nezbytná pro z hodnocení investice. Jsou to: výrobní kapacita hledaného výrobního zařízení, výnosy za normohodinu a náklady na normohodinu činnosti výrobního zařízení.

| cení projektu - Microsoft Excel                                                                               |                                 |                                                                        |                  | -                              |
|----------------------------------------------------------------------------------------------------|---------------------------------|------------------------------------------------------------------------|------------------|--------------------------------|
| Popis výrobníh                                                                                                | o procesu                       |                                                                        |                  | ítka<br>/ýrobní podíl Menu Náp |
| Stanovení roční výrobní kapac                                                                                 | ity výrobního zařízení          |                                                                        |                  |                                |
| Poznámka<br>Zvolte volby tak, aby nejlépe popi                                                                | sovali výrobní proces.          | Výrobní kapacita výrobního zařízení                                    | 4 617,6 Nhod     |                                |
| Rok                                                                                                    | 2011                            |                                                                        |                  |                                |
| Směnnost                                                                                                    | 3 směnný provoz 💌               | Пабіка                                                                 |                  |                                |
| Pracovní doba                                                                                                 | 8 Nhod                          | Udesiat do nodnoceni investic Hodniceni 1 projektu                     | u Odeslat        |                                |
| Účinnost                                                                                                    | 80%                             |                                                                        |                  |                                |
| Délka závodní dovolené [dny]                                                                                  | 14                              |                                                                        |                  |                                |
| cenu a jakou merou se na vyrobe o<br>hodnocené výrobní zařízení.                                              | allu poally                     |                                                                        | - KC/NNOO        |                                |
| Zvolte počet druhů výrobků                                                                                    | 1                               | Přímé náklady celkem                                                   | Kč -             |                                |
| Výrobek Kusy                                                                                                  | Cena % nák<br>(na               | Vynulovat<br>ady<br>ks)                                                |                  |                                |
| A ks                                                                                                    | - Kč 0% -                       | KČ                                                                     |                  |                                |
| Zvolte                                                                                                    |                                 |                                                                        |                  |                                |
| Stanovení nákladů na no                                                                                       | ormohodinu provozu stroje       |                                                                        |                  |                                |
| <ul> <li>Poznámka</li> <li>Pro stanovení nákladů na normoh<br/>je nutné zadat náklady viz. tabulka</li> </ul> | odinu provozu stroje<br>a níže. | Náklady na normohodinu provozu výrobního zaříz<br>stanovené pomocí HNS | zení 0,0 Kč/Nhod |                                |
|                                                                                                    | 14 M                            |                                                                        |                  |                                |

Obr.: List "Výrobní proces"

#### Práce s listem "Výrobní proces"

Pokud byla data odeslána z listu "Výrobní podíl" jsou již známé režijní náklady výrobního zařízení a časový fond výrobního zařízení (Pozor: toto platí, pouze byla-li data odeslána tehdy, když byla políčka vyplněna hodnotami parametrů pro "Hledané zařízení"). Jestliže data nebyla odeslána z listu "Výrobní podíl" je nutné vyplnit políčka pro náklady a zvolit vhodné volby na rozevíracích seznamech charakterizující časový fond zařízení.

Správný postup práce s listem "Výrobní proces" je shrnut v následujících krocích:

1. Kontrola odeslaných dat:

Pokud byla data odeslána z listu "Výrobní podíl" je nutné zkontrolovat, zda hodnoty souhlasí. Pokud ano, pokračuje se dalšími kroky. Pokud ne, opraví se hodnoty tak, aby vše odpovídalo. Pozn.: Bylo-li zadáno více výrobků než jeden, vyberte v rozevíracím seznamu "Zvolte počet druhů výrobků" počet druhů výrobků (1-26 druhů). Pozn.: při překročení této podmínky je nutné nahradit několik podobných druhů výrobků za představitele skupiny, který bude nejlépe charakterizovat celou skupinu.

| Poznámka                                                                     | ×                           |                                             |                    |  |
|------------------------------------------------------------------------------|-----------------------------|---------------------------------------------|--------------------|--|
| Zvolte volby tak, aby nejlépe popisov:                                       | li výrobní proces.          | Výrobní kapacita výrobního zařízení         | 4 617;6 Nhod       |  |
| Rok                                                                          | 011                         |                                             |                    |  |
| Směnnost                                                                     | směnný provoz 🗨             | - Tačika -                                  | the Odorlat        |  |
| Pracovní doba                                                                | Nhod                        |                                             | Cuesiat J          |  |
| Účinnost                                                                     | 0%                          | Česev "' fend straig                        |                    |  |
| Délka závodní dovolené (dny)                                                 | 4                           |                                             |                    |  |
| Stanovení výnosů za normohodin                                               | u činnosti výrobního zaříze | ní                                          |                    |  |
| <ul> <li>Poznámka</li> <li>Pro stanovení výnosů za Nhod (Kč/Nh</li> </ul>    | od) zadejte počty           | Minosy (Tržby)                              | ¥7                 |  |
| vyráběných kusů jednotlivých druhů v<br>cenu a jakou měrou se na výrobě dílu | ýrobků, prodejní<br>podílý  | Výnosy za normohodinu [Kč/Nhod]             | - Kč/Nhod          |  |
| hodnocené výrobní zařízení.                                                  |                             |                                             |                    |  |
| Zvolte počet druhů výrobků                                                   |                             | Procentuální podí                           | Kč -               |  |
|                                                                              |                             |                                             |                    |  |
| Výrobek Kusy Ce                                                              | na % nákl                   |                                             |                    |  |
|                                                                              |                             | ks)                                         |                    |  |
| A Ks -                                                                       | КС 0% -                     |                                             |                    |  |
|                                                                              |                             |                                             |                    |  |
| Stanovení nákladů na norm                                                    | ohodinu provozu stroje      | Režijni nakla                               | ady                |  |
| Poznamka<br>Pro stanovení nákladů na normohodir                              | u provozu stroje            | Náklady na normohodinu provozu výrobního za | fízení 0,0 Kč/Nhod |  |
| je nutne zadat naklady viz. tabulka ni:                                      | e.                          | statiovene pomoci HNS                       |                    |  |
| Náklady                                                                      |                             | Kč Zobrazit náklady Skrýt náklady           |                    |  |
|                                                                              |                             |                                             |                    |  |
|                                                                              |                             |                                             |                    |  |

Obr.: List "Výrobní proces" – data, která je nutné zkontrolovat

2. Vyplnění požadovaných políček:

Pokud data nebyla z listu "Výrobní podíl" odeslána je nutné je zadat. U časového fondu se vyberou z rozevíracích seznamů volby, které nejlépe popisují výrobní proces, viz.: Práce s listem Výrobní podíl – 2. Definice výrobního procesu daného výrobního zařízení, obr..

U výnosu za normohodinu se zadají počty vyráběných kusů, prodejní cena výrobku a přímé náklady (jelikož se jedná o prognostický nástroj, předpokládá se, že jsou zadávány počty kusů, které se opravdu prodají a cena, která odpovídá předpokládaným reálným cenám). Přímé náklady (rozumí se materiálové náklady a veškeré nerežijní náklady, které lze výrobku přímo přiřadit) je možné zadat buď jako náklady na kus v políčku "Přímé náklady (na 1 kus)", nebo jako celkové přímé náklady za všechny výrobky vyráběné na hledaném zařízení do políčka "Přímé náklady celkem". Pozor: oba způsoby se dají kombinovat – př.: u výrobku A, B jsou známé přímé náklady na 1 kus a u výrobku C-E jsou známé celkové přímé náklady. Proto u výrobku A, B se zadají náklady na 1 kus a do celkových přímých nákladů se zadají celkové náklady na výrobky C-E. Do políčka "%" se zadává procentuální podíl, který byl buď odeslán z listu "Výrobní podíl", nebo lze zadat přímo do políčka, případně lze využít rozevíracího seznamu dole, který slouží k zadání stejného procentuálního podílu pro všechny výrobky. To lze využít, pokud je u většiny výrobku stejný výrobní podíl, jen u pár je jiný.

| Zvolte počet | výrobků | 1    | •  |                              | Přímé náklady celkem | Kč |
|--------------|---------|------|----|------------------------------|----------------------|----|
| Výrobek      | Kusy    | Cena | %  | Přímé<br>náklady<br>(na 1ks) | Vynulovat            |    |
| A            | ks      | - Kč | 0% | - Kč                         |                      |    |
| Zvolte       |         |      |    | •                            |                      |    |

Obr.: List "Výrobní proces" – volby u výnosů

Režijní náklady pro stanovení nákladů za normohodinu činnosti výrobního zařízení, je možné upravit tlačítkem "Zobrazit náklady" a následně viz.: Práce s listem Výrobní podíl – 1. Zadání režijních nákladů výrobního zařízení, obr.. Tlačítko "Skrýt náklady" slouží k sloučení režijních nákladů a zobrazení sumy režijních nákladů.

3. Odeslání výsledků do části hodnocení investic:

Výsledky z listu "Výrobní proces" jsou odeslány pomocí tlačítka "Odeslat" v části "Odeslat do hodnocení investic". V rozevíracím seznamu se zvolí cíl, kam jsou hodnoty odeslány:

| <ul> <li>Hodnocení 1 projektu</li> </ul>             | odešle hodnoty na list "Zhodnocení investice"                |
|------------------------------------------------------|--------------------------------------------------------------|
| <ul> <li>Hodnocení 2 projektů – projekt A</li> </ul> | odešle hodnoty na list "Porovnání investic" do<br>projektu A |
| <ul> <li>Hodnocení 2 projektů – projekt B</li> </ul> | odešle hodnoty na list "Porovnání investic" do projektu B    |
| Odeslat do hodnocení investic                        | Hodnicení 1 projektu 💌 Odeslat                               |

Obr.: List "Výrobní proces" – odeslání výsledků

Výsledky jednotlivých hledaných veličin (Výrobní kapacita, výnosy za normohodinu a náklady na normohodinu jsou uvedeny v modrých polích, viz.: obr.

| Výrobní kapacita výrobního zařízení | 4 617,6                                                                                                    | Nhod |
|-------------------------------------|----------------------------------------------------------------------------------------------------|------|
|                                     | A second second s |      |

Obr.: List "Výrobní proces" – výrobní kapacity

| Výnosy (Tržby)                  | Kč | 8       |
|---------------------------------|----|---------|
| Výnosy za normohodinu [Kč/Nhod] |    | Kč/Nhod |

Obr.: List "Výrobní proces" – výnosy

| Náklady na normohodinu provozu výrobního zařízení | 0.0 | Kč/Nhod  |
|---------------------------------------------------|-----|----------|
| stanovené pomocí HNS                              | 0,0 | KC/INHOU |

Obr.: List "Výrobní proces" – náklady

List "Výrobní proces" dále obsahuje tlačítka pro přechod na list "Výrobní podíl", pro návrat do submenu "Výrobní proces", pro zobrazení nápovědy a vynulování hodnot.

#### List "Zhodnocení investice"

List "zhodnocení investice" slouží k ekonomickému zhodnocení nákupu zařízení. Tento list lze využít pro zhodnocení jakéhokoliv zařízení, které generuje zisk podniku. Jsou zde využity dynamické metody hodnocení investic. Jsou to: diskontovaná doba návratnosti (DDN), čistá současná hodnota (ČSH), čistá konečná hodnota (ČKH), čistá konečná hodnota s návratností (LRP), vnitřní míra výnosu (VMV) a ekonomická přidaná hodnota (EVA). Dále lze zadat korekce k přesnějšímu popisu vývoje vstupních hodnot v průběhu životnosti investice.

Tento list je vhodné využít jako nástroj pro hlubší ekonomickou analýzu. Pokud je cílem vyhodnotit z více investičních variant, lze doporučit využití listu "Porovnání investic" a až následně po zvolení investiční varianty, provést hlubší analýzu na tomto listě.

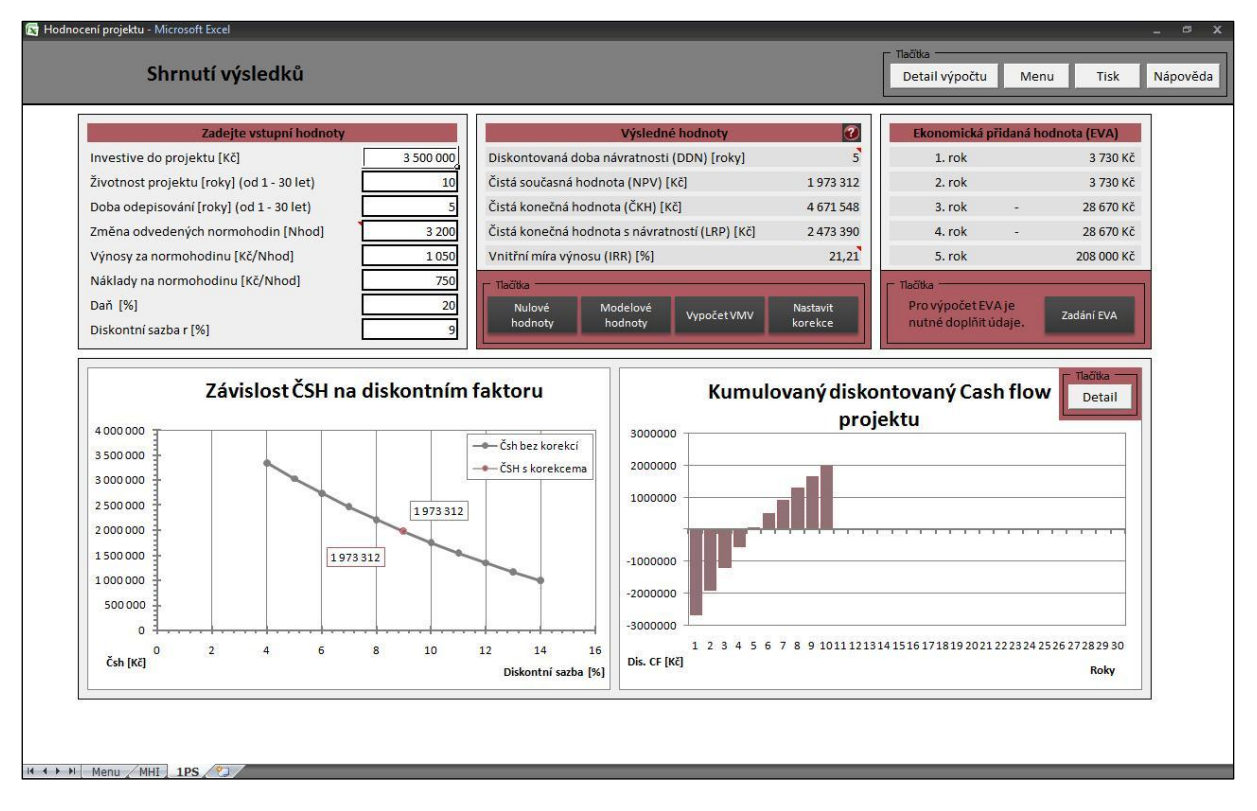

Obr.: List "Zhodnocení investice"

#### Práce s listem "Zhodnocení investice"

Pro práci s listem "Zhodnocení investice" je nutné se přesunout do části "Hodnocení investic" a znát parametry nezbytné k popisu investice. Některé tyto parametry jsou již známé. Pokud byly odeslány z listu "Výrobní proces", jsou vyplněny v příslušných polích. Jsou to: výrobní kapacita, výnosy za normohodinu a náklady na normohodinu. Další hodnoty, které je nutné vyplnit:

| Investice do projektu | investiční náklady na projekt                       |
|-----------------------|-----------------------------------------------------|
| Životnost projektu    | předpokládaná doba životnosti projektu <sup>1</sup> |
| Doba odepisování      | doba odepisování zařízení <sup>2</sup>              |
| Daň                   | jedná se o daň z příjmu právnické osoby             |

Diskontní faktor

úročitel

| Zadejte vstupní hodnoty                   |           |
|-------------------------------------------|-----------|
| Investive do projektu [Kč]                | 3 500 000 |
| Životnost projektu [roky] (od 1 - 30 let) | 10        |
| Doba odepisování [roky] (od 1 - 30 let)   | 5         |
| Změna odvedených normohodin [Nhod]        | 3 200     |
| Výnosy za normohodinu [Kč/Nhod]           | 1 050     |
| Náklady na normohodinu [Kč/Nhod]          | 750       |
| Daň [%]                                   | 20        |
| Diskontní sazba r [%]                     | 9         |

Obr.: List "Zhodnocení investice" – vstupní hodnoty

Po zadání všech vstupních hodnot se automaticky vypočtou veškeré hodnocené metody krom vnitřní míry výnosu (VMV). Tato hodnota je vypočtena po stisknutí tlačítka "Výpočet VMV". Další výjimku tvoří výpočet ekonomické přidané hodnoty (EVA). Aby byly zobrazeny správné hodnoty ekonomické přidané hodnoty, je nutné zadat doplňující hodnoty. Pro zadání doplňujících hodnot je třeba stisknout tlačítko "Zadání EVA", viz.: dále. V okně "Výsledné hodnoty" jsou umístěny tlačítka:

 <sup>&</sup>lt;sup>1</sup> Doba životnosti musí být v rozmezí 1 rok až 30 let
 <sup>2</sup> Doba životnosti musí být v rozmezí 1 rok až 30 let

| Nulové hodnoty   | vynuluje vstupní hodnoty           |
|------------------|------------------------------------|
| Modelové hodnoty | zadá modelové vstupní hodnoty      |
| Výpočet VMV      | vypočte vnitřní míru výnosu (VMV)  |
| Nastavit korekce | zobrazí list pro nastavení korekcí |
| Otazník          | zobrazí slovní hodnocení výsledků  |

|                                      | ýsledné hodnoty          | Ekonomická přidaná  | hodnota (EVA)                              |            |
|--------------------------------------|--------------------------|---------------------|--------------------------------------------|------------|
| Dis <mark>kontovaná doba ná</mark> v | atnosti (DDN) [roky]     | 5                   | 1. rok                                     | 3 730 Kč   |
| Čistá současná hodnot                | (NPV) [Kč]               | 1 973 312           | 2. rok                                     | 3 730 Kč   |
| Čistá konečná hodnota                | ČKH) [Kč]                | 4 671 548           | 3. rok -                                   | 28 670 Kč  |
| Čistá konečná hodnota                | návratností (LRP) [Kč]   | 2 473 390           | 4. rok -                                   | 28 670 Kč  |
| Vnitřní míra výnosu (IR              | ) [%]                    | 21,21               | 5. rok                                     | 208 000 Kč |
| Пайка                                |                          | 1                   | Tlačitka                                   |            |
| Nulové Moo<br>hodnoty ho             | lové Vypočet VMV<br>noty | Nastavit<br>korekce | Pro výpočet EVA je<br>nutné doplňit údaje. | Zadání EVA |

Obr.: List "Zhodnocení investice" - výsledky a tlačítka

Na listě jsou dále zobrazeny dva grafy. Graf závislosti čisté současné hodnoty na diskontním faktoru, pro diskontní sazby o pět jednotek větší a pět jednotek menší (tzn.: pokud je zadána diskontní sazba 9, tak jsou zobrazeny hodnoty čisté současné hodnoty pro diskontní sazbu 4, 5, 6, 7, 8, 9, 10, 11, 12, 13, 14). Tento graf slouží pro představu vývoje stavů změny diskontní sazby. Další graf zobrazuje Kumulované diskontované cash flow projektu (tzn.: součet diskontovaných peněžních toků v jednotlivých letech). V tomto grafu jsou zobrazovány dva vývoje kumulovaného diskontovaného cash flow. Šedé sloupečky zobrazují vývoj cash flow bez korekcí. Růžové sloupečky zobrazují vývoj kumulovaného diskontovaného cash flow grafu jsou pravém horním rohu grafu a pro nastavení korekcí je nutné stisknout tlačítko "Nastavit korekce".

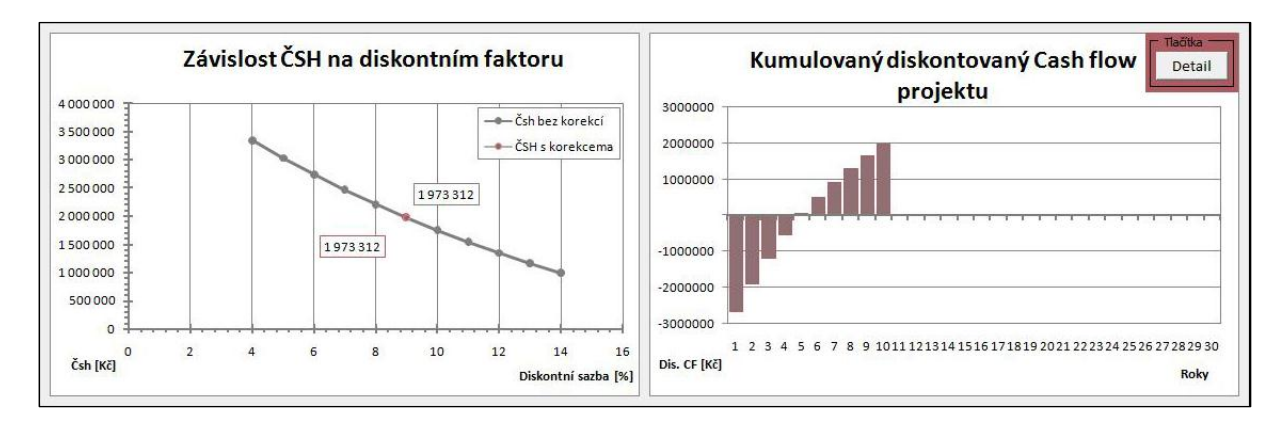

Obr.: List "Zhodnocení investice" - grafy

Po stisknutí tlačítka "Nastavit korekce" je zobrazen list spolehlivosti, kde jsou volby způsobu zadání korekcí. Korekce lze v jednotlivých letech zadávat v procentech, případně v normohodinách a Kč. Pokud je vybrána volba v procentech, je možno zadat snížení výrobní kapacity a navýšení nákladů. Tyto změny se zadají příslušným procentem v konkrétním roce a hodnoty výrobní kapacity a nákladů jsou změněny o zadaná procenta. Pokud zvolíme volbu "Kč" lze zadat snížení výrobní kapacity, pokles tržeb a navýšení nákladů. Tyto změny se zadávají hodnotou normohodin a částkou Kč v jednotlivých letech. Tato hodnota je posléze přičtena, případně odečtena od konkrétních hodnot. Pozor oba způsoby zadávání lze kombinovat. Proto je nutné využívat tlačítko "Vynulovat".

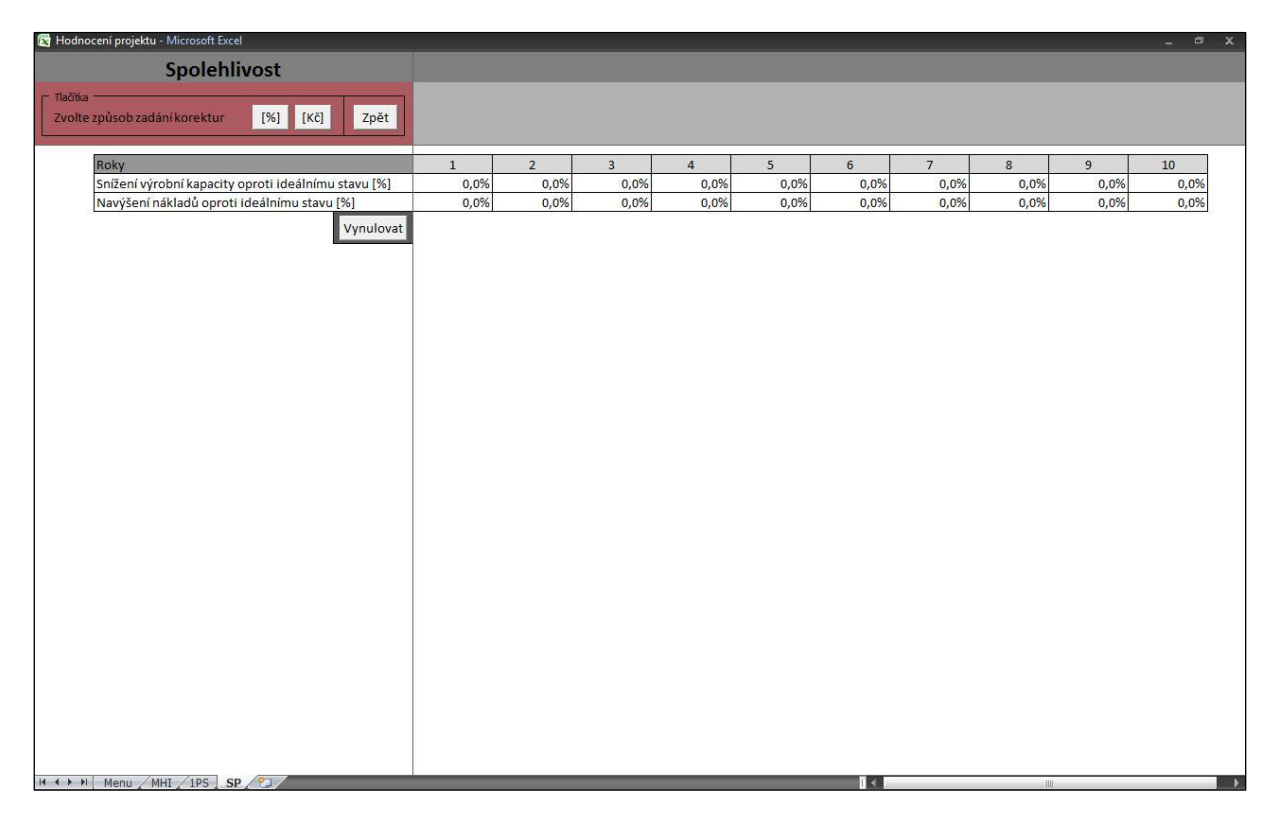

Obr.: List "Spolehlivost" – zadání hodnot v %

| 🔀 Hodnocení projektu - Microsoft Excel           |      |      |      |      |      |      |      |      |      |      |  |
|--------------------------------------------------|------|------|------|------|------|------|------|------|------|------|--|
| Spolehlivost                                     |      |      |      |      |      |      |      |      |      |      |  |
| Tlačika                                          |      |      |      |      |      |      |      |      |      |      |  |
| Zvolte způsob zadání korektur [%] [Kč] Zpět      |      |      |      |      |      |      |      |      |      |      |  |
| Roky                                             | 1    | 2    | 3    | 4    | 5    | 6    | 7    | 8    | 9    | 10   |  |
| Snížení výrobní kapacity oproti id. stavu [Nhod] | 0    | 0    | 0    | 0    | 0    | 0    | 0    | 0    | 0    | 0    |  |
| Pokles tržeb oproti ideállnímu stavu [Kč]        | - Kč | - Kč | - Kč | - Kč | - Kč | - KČ | - Kč | - Kč | - Kč | - Kč |  |
| Navýšení nákladů oproti ideálnímu stavu [Kč]     | - Kč | - Kč | - Kč | - KČ | - Kč | - KČ | - Kč | - Kč | - Kč | - Kč |  |
|                                                  |      |      |      |      |      |      |      |      |      |      |  |

Obr.: List "Spolehlivost" – zadání hodnot v Kč

Pro nastavení doplňujících vstupních hodnot pro výpočet ekonomické přidané hodnoty (EVA) se stiskne tlačítko "Zadání EVA". Po stisknutí tohoto tlačítka je

zobrazen list "Ekonomická přidaná hodnota". Na tomto listu je nutné zvolit počet let, po kterou se bude do projektu investovat, a zadat následující hodnoty:

| Investovaný vl. kapitál | vlastní kapitál investovaný v jednotlivých letech          |
|-------------------------|------------------------------------------------------------|
| Náklady vl. kapitálu    | náklady na vlastní kapitál (např.: alternativní investice) |
| Dluhopisy               | stav dluhopisů v letech                                    |
| Bankovní úvěry          | bankovní úvěry v letech                                    |
| Závazky z leasingu      | jaké jsou závazky z leasingu v letech                      |
| Nominální výše úroků    | pro dluhopisy, úvěry, leasing                              |

Pozn.: Jedná se o hodnoty spojené pouze s investicí. Pokud některý způsob financování (dluhopis, úvěr, leasing) není využíván, zadejte 0.

Jsou-li náklady vlastního kapitálu ve všech letech stejné, stačí zadat do horního políčka "Náklady vlastního kapitálu", hodnotu, a ta se zapíše do políček pro jednotlivá léta.

| nocení projektu - Microsoft Excel                  |           |           |           |           |  |
|----------------------------------------------------|-----------|-----------|-----------|-----------|--|
| nomická přidaná hodnota                            |           |           |           |           |  |
| Detail výpočtu Zpět                                |           |           |           |           |  |
| Poznámka<br>Zvolte charakteristiky investice.      |           |           |           |           |  |
| Zvolte počet let investice Zvolte                  |           | •         |           |           |  |
| Náklady vlastního kapitálu [%]<br>Daň z příjmu [%] | 15<br>19  |           |           |           |  |
| Vlastní kapitál                                    |           |           |           |           |  |
| Roky                                               | 1         | 2         | 3         | 4         |  |
| Invest. vlastní kapitál [Kč]                       | 1 000 000 | 1 000 000 | 1 000 000 | 1 000 000 |  |
| Náklady vlastního kapitálu                         | 15%       | 15%       | 15%       | 15%       |  |
| Dluhopisy (k počátku roku)                         | 100 000   | 100 000   | 100 000   | 100 000   |  |
| Bankovní úvěry (k počátku roku)                    | 500 000   | 500 000   | 500 000   | 500 000   |  |
| Závazky z leasingu (k počátku roku)                | 0         | 0         | 200 000   | 200 000   |  |
| Nominální výše úroků - dluhopisy                   | 12,0%     | 12,0%     | 12,0%     | 12,0%     |  |
| Nominální výše úroků - bankovní úvěry              | 11,0%     | 11,0%     | 11,0%     | 11,0%     |  |
| Nominální výše úroků - leasing                     | 20,0%     | 20,0%     | 20,0%     | 20,0%     |  |
|                                                    |           |           |           |           |  |
|                                                    |           |           |           |           |  |

Obr.: List "Ekonomická přidaná hodnota" – zadání doplňujících vstupních hodnot

Pro zobrazení detailu výpočtu se stiskne tlačítko "Detail výpočtu" a pro návrat na list "Zhodnocení investice" tlačítko "Zpět".

| nonneka pridana nou                    | nota   |           |           |           |           |         |         |         |         |         |         |     |
|----------------------------------------|--------|-----------|-----------|-----------|-----------|---------|---------|---------|---------|---------|---------|-----|
|                                        | Zpět   |           |           |           |           |         |         |         |         |         |         |     |
| Daň                                    | 0      | 52 000    | 52 000    | 52 000    | 52 000    | 52 000  | 192 000 | 192 000 | 192 000 | 192 000 | 192 000 |     |
| Čistý zisk [Kč] NOPAD                  | 0      | 208 000   | 208 000   | 208 000   | 208 000   | 208 000 | 768 000 | 768 000 | 768 000 | 768 000 | 768 000 |     |
| Invect vlactní kapitál [Kč]            |        | 1 000 000 | 1 000 000 | 1 000 000 | 1 000 000 | ol      | 0       | 0       | 0       | 0       | 0       |     |
| Náklady vlastního kapitálu             | 5      | 15%       | 15%       | 15%       | 15%       | 0%      | 0%      | 0%      | 0%      | 0%      | 0%      |     |
| Dluhopisy (k počátku roku)             |        | 100 000   | 100 000   | 100 000   | 100 000   | 0       | 0       | 0       | 0       | 0       | 0       |     |
| Bankovní úvěry (k počátku roku)        |        | 500 000   | 500 000   | 500 000   | 500 000   | 0       | 0       | 0       | 0       | 0       | 0       |     |
| Závazky z leasingu (k počátku roku)    |        | 0         | 0         | 200 000   | 200 000   | 0       | 0       | 0       | 0       | 0       | 0       | -   |
| Cizí kapitál celkem (k počátku roku)   |        | 600 000   | 600 000   | 800 000   | 800 000   | 0       | 0       | 0       | 0       | 0       | 0       |     |
| Podíl složek cizího kapitálu - dluhopi | sy     | 16,7%     | 16,7%     | 12,5%     | 12,5%     | 0,0%    | 0,0%    | 0,0%    | 0,0%    | 0,0%    | 0,0%    | 0   |
| Bankovní úvěry                         |        | 83,3%     | 83,3%     | 62,5%     | 62,5%     | 0,0%    | 0,0%    | 0,0%    | 0,0%    | 0,0%    | 0,0%    | 0   |
| Leasing                                |        | 0,0%      | 0,0%      | 25,0%     | 25,0%     | 0,0%    | 0,0%    | 0,0%    | 0,0%    | 0,0%    | 0,0%    | 0   |
| Nominální výše úroků - dluhopisy       |        | 12,0%     | 12,0%     | 12,0%     | 12,0%     | 0,0%    | 0,0%    | 0,0%    | 0,0%    | 0,0%    | 0,0%    | 0   |
| Nominální výše úroků - bankovní úvěr   | y      | 11,0%     | 11,0%     | 11,0%     | 11,0%     | 0,0%    | 0,0%    | 0,0%    | 0,0%    | 0,0%    | 0,0%    | 0   |
| Nominální výše úroků - leasing         |        | 20,0%     | 20,0%     | 20,0%     | 20,0%     | 0,0%    | 0,0%    | 0,0%    | 0,0%    | 0,0%    | 0,0%    | 0   |
| Úroky po dani - dluhopisy              |        | 9,7%      | 9,7%      | 9,7%      | 9,7%      | 0,0%    | 0,0%    | 0,0%    | 0,0%    | 0,0%    | 0,0%    | 0   |
| Úroky po dani - bankovní úvěry         |        | 8,9%      | 8,9%      | 8,9%      | 8,9%      | 0,0%    | 0,0%    | 0,0%    | 0,0%    | 0,0%    | 0,0%    | 0   |
| Úroky po dani - leasing                |        | 16,2%     | 16,2%     | 16,2%     | 16,2%     | 0,0%    | 0,0%    | 0,0%    | 0,0%    | 0,0%    | 0,0%    | 0   |
| Průměrné náklady cizího kapitálu po    | dani   | 9,0%      | 9,0%      | 10,8%     | 10,8%     | 0,0%    | 0,0%    | 0,0%    | 0,0%    | 0,0%    | 0,0%    | 0,  |
| Tržní hodnota kapitálu celkem (C)      |        | 1 600 000 | 1 600 000 | 1 800 000 | 1 800 000 | 0       | 0       | 0       | 0       | 0       | 0       |     |
| Podíl cizího kapitálu                  |        | 37,5%     | 37,5%     | 44,4%     | 44,4%     | 0,0%    | 0,0%    | 0,0%    | 0,0%    | 0,0%    | 0,0%    | 0.  |
| Podíl vlastního kapitálu               |        | 62,5%     | 62,5%     | 55,6%     | 55,6%     | 0,0%    | 0,0%    | 0,0%    | 0,0%    | 0,0%    | 0,0%    | 0   |
| WACC                                   |        | 12,77%    | 12,77%    | 13,15%    | 13,15%    | 0,00%   | 0,00%   | 0,00%   | 0,00%   | 0,00%   | 0,00%   | 0,0 |
| NOPAT                                  |        | 208 000   | 208 000   | 208 000   | 208 000   | 208 000 | 768 000 | 768 000 | 768 000 | 768 000 | 768 000 |     |
| Náklady investovaného kapitálu (WA     | CCt*C) | 204 270   | 204 270   | 236 670   | 236 670   | 0       | 0       | 0       | 0       | 0       | 0       |     |
| EVA <sup>TM</sup>                      |        | 3 730     | 3 730     | -28 670   | -28 670   | 208 000 | 768 000 | 768 000 | 768 000 | 768 000 | 768 000 |     |
|                                        |        |           |           |           |           |         |         |         |         |         |         |     |

Obr.: List "Ekonomická přidaná hodnota detail"

Pro zobrazení dynamického slovního hodnocení projektu na listu "Zhodnocení výsledků" je nutné stisknout tlačítko otazník **2**.

| Diskontovaná doba návratnosti (DDN) [roky]     | 5 let        | Projekt se ekonomicky navrátí za 5 let                                                                                                    |
|------------------------------------------------|--------------|----------------------------------------------------------------------------------------------------|
| Čistá současná hodnota (NPV) [Kč]              | 1 973 312 Kč | Tento projekt se vyplácí realizovat, za dobu životnosti 10 let vygeneruje zisk 1 973 312 Kč                                                                |
| Čistá konečná hodnota (ČKH) [Kč]               | 4 671 548 Kč | Tento projekt se vyplácí realizovat, na konci životnosti 10 let vygeneruje zisk 4 671 548 Kč                                                               |
| Čistá konečná hodnota s návratností (LRP) [Kč] | 2 473 390 Kč | Tento projekt se vyplácí realizovat, za dobu životnosti 10 let dojde k zhodnocení finanční<br>částky odpovídající investičním výdajům ve výši 2 473 390 Kč |
| Vnitřní míra výnosu (IRR) [%]                  | 21,21%       | Tento projekt dosáhne nulové čisté současné hodnoty při 21,21%                                                                                             |
|                                                |              |                                                                                                    |
|                                                |              |                                                                                                    |
|                                                |              |                                                                                                    |

Obr.: List "Zhodnocení výsledků"

Volbou "Detail výpočtu" se zobrazí list s detailem výpočtů metod diskontované doby návratnosti (DDN), čisté současné hodnoty (ČSH), čisté konečné hodnoty (ČKH), čisté konečné hodnoty s návratností (LRP) a vnitřní míry výnosu (VMV). Po stisknutí tlačítek se zkratkou jednotlivých metod jdou zobrazeny výpočtové řádky dané metody. Po stisknutí tlačítka "All" je zobrazena celá tabulka výpočtů pro všechny metody. Pro návrat se stiskne tlačítko "Zpět".

| 🔄 Hodno                 | cení projel             | du - Micr | osoft Exce | ľ        |     |            |             |             |             |             |             |                                                             |           |             | -           | r ⊐ x     |
|-------------------------|-------------------------|-----------|------------|----------|-----|------------|-------------|-------------|-------------|-------------|-------------|-------------------------------------------------------------|-----------|-------------|-------------|-----------|
|                         | j.                      | Doba      | návra      | atno     | sti |            |             |             |             |             |             |                                                             |           |             |             |           |
| r Zvolte m              | - Zvolte metodu         |           |            |          |     |            |             |             |             |             |             |                                                             |           |             |             |           |
| DDN                     | ČSH                     | ČКН       | LRP        | VM       | V A | dl Zpět    |             |             |             |             |             |                                                             |           |             |             |           |
|                         | استغمي فيستعمل والمتعاد |           |            |          |     |            |             |             |             |             |             |                                                             |           |             |             |           |
|                         | Roky                    |           |            |          |     | 0          | 1           | 2           | 3           | 4           | 5           | 6                                                           | 7         | 8           | 9           | 10        |
|                         | Tržby [                 | Kč]       |            |          |     | 0          | 3 360 000   | 3 360 000   | 3 360 000   | 3 360 000   | 3 360 000   | 3 360 000                                                   | 3 360 000 | 3 360 000   | 3 360 000   | 3 360 0   |
|                         | Náklad                  | v [Kč]    |            |          |     | 0          | 2 400 000   | 2 400 000   | 2 400 000   | 2 400 000   | 2 400 000   | 2 400 000                                                   | 2 400 000 | 2 400 000   | 2 400 000   | 2 400 0   |
|                         | Odpis [                 | Kč]       |            |          |     | 0          | 700 000     | 700 000     | 700 000     | 700 000     | 700 000     | 0                                                           | 0         | 0           | 0           |           |
|                         | Zisk pře                | ed zdaně  | ním [Kč]   |          |     | 0          | 260 000     | 260 000     | 260 000     | 260 000     | 260 000     | 960 000                                                     | 960 000   | 960 000     | 960 000     | 960 0     |
|                         | Daň                     |           |            |          |     | 0          | 52 000      | 52 000      | 52 000      | 52 000      | 52 000      | 192 000                                                     | 192 000   | 192 000     | 192 000     | 192 0     |
|                         | Čistý zi                | sk [Kč]   |            |          |     | 0          | 208 000     | 208 000     | 208 000     | 208 000     | 208 000     | 768 000                                                     | 768 000   | 768 000     | 768 000     | 768 0     |
|                         | Investi                 | ce [Kč]   |            |          |     | -3 500 000 | 0           | 0           | 0           | 0           | 0           | 0                                                           | 0         | 0           | 0           |           |
|                         | Provoz                  | ní Cf pro | jektu [Kč  | 5]       |     | 0          | 908 000     | 908 000     | 908 000     | 908 000     | 908 000     | 768 000                                                     | 768 000   | 768 000     | 768 000     | 768 0     |
|                         | Přírůst                 | ky k prov | oz. kapit  | tálu [Kč | ]   | 370        | -           | 2           |             | 353         | 1071        | 2                                                           | 15        | 376         | 1.5         | 2         |
|                         | Kapitál                 | ové výda  | aje [Kč]   |          |     | 322        | 12          | -           | -           | 127         | ~           | -                                                           | -         | 327         | -           | 2         |
|                         | Volné (                 | CF projel | ktu [Kč]   |          |     | 0          | 908 000     | 908 000     | 908 000     | 908 000     | 908 000     | 768 000                                                     | 768 000   | 768 000     | 768 000     | 768 0     |
|                         | Kumulo                  | ované CF  | projekt    | u [Kč]   |     | -3 500 000 | -2 666 972  | -1 902 727  | -1 201 584  | -558 334    | 31 803      | 489 737                                                     | 909 859   | 1 295 292   | 1 648 901   | 1 973 3   |
|                         | Diskon                  | tní sazba | r [%]      |          |     | 1.00       | 9%          | 9%          | 9%          | 9%          | 9%          | 9%                                                          | 9%        | 9%          | 9%          | 9         |
|                         | Diskon                  | tní fakto | r          |          |     | 1,00000    | 0,91743     | 0,84168     | 0,77218     | 0,70843     | 0,64993     | 0,59627                                                     | 0,54703   | 0,50187     | 0,46043     | 0,422     |
|                         | SH                      |           |            |          |     | 0          | 833027,5229 | 764245,4339 | 701142,5999 | 643250,0916 | 590137,6988 | 457933,307                                                  | 420122,3  | 385433,3028 | 353608,5347 | 324411,49 |
|                         | DDN                     |           |            |          |     | 5          |             |             | 70 3        |             | 2) 24       |                                                             |           | 87 - Z      |             |           |
|                         |                         |           |            |          |     |            |             |             |             |             |             |                                                             |           |             |             |           |
|                         |                         |           |            |          |     |            |             |             |             |             |             |                                                             |           |             |             |           |
|                         |                         |           |            |          |     |            |             |             |             |             |             |                                                             |           |             |             |           |
|                         |                         |           |            |          |     |            |             |             |             |             |             |                                                             |           |             |             |           |
|                         |                         |           |            |          |     |            |             |             |             |             |             |                                                             |           |             |             |           |
|                         |                         |           |            |          |     |            |             |             |             |             |             |                                                             |           |             |             |           |
|                         |                         |           |            |          |     |            |             |             |             |             |             |                                                             |           |             |             |           |
|                         |                         |           |            |          |     |            |             |             |             |             |             |                                                             |           |             |             |           |
|                         |                         |           |            |          |     |            |             |             |             |             |             |                                                             |           |             |             |           |
|                         |                         |           |            |          |     |            |             |             |             |             |             |                                                             |           |             |             |           |
|                         |                         |           |            |          |     |            |             |             |             |             |             |                                                             |           |             |             |           |
|                         |                         |           |            |          |     |            |             |             |             |             |             |                                                             |           |             |             |           |
|                         |                         |           |            |          |     |            |             |             |             |             |             |                                                             |           |             |             |           |
|                         |                         |           |            |          |     |            |             |             |             |             |             |                                                             |           |             |             |           |
| 14 4 <b>&gt; &gt;</b> 1 | Menu                    | MHI       | IP 🖉       | /        |     |            |             |             |             |             |             | - I <ii< td=""><td></td><td></td><td></td><td>).</td></ii<> |           |             |             | ).        |

Obr.: Detail výpočtu jednotlivých metod – na obrázku jsou zobrazeny řádky s výpočty diskontované doby návratnosti (DDN)

List "Zhodnocení investice" dále obsahuje tlačítko pro návrat do menu, zobrazení nápovědy a zobrazení tisku, kde je předdefinovaný formulář pro tisk, zobrazující dynamické slovní hodnocení a výsledky výpočtů.

| 🔀 Hodnocení projektu - Microsoft Excel                                                                                                    |                                                              | _ @ X                |
|----------------------------------------------------------------------------------------------------|--------------------------------------------------------------|----------------------|
| Tisk výsledků                                                                                                    |                                                              | Tlačika<br>Tisk Zpět |
| Shrnutí výsledků projektu nákupu nového výrobní                                                                                                    | ího zařízení                                                 |                      |
| Charakteristiky výrobního procesu:                                                                                                    |                                                              |                      |
| Výrobní kapacita nového výrobního zařízení se předpokládá<br>Výnosy na normohodinu činnosti výrobního zařízení jsou v ideálním<br>Náklady na normohodinu činnosti výrobního zařízení                                  | 4 618 Nhod<br>0 Kč/Nhod<br>0 Kč/Nhod                         |                      |
| Charakteristiky projektu:                                                                                                    |                                                              |                      |
| Investive do projektu<br>Životnost projektu<br>Doba odepisování<br>Daň<br>Diskontní sazba r                                                                                                    | 3 500 000Kč<br>10 let<br>5 let<br>20%<br>9%                  |                      |
| Výsledky vyhodnocení projektu:                                                                                                    |                                                              |                      |
| Diskontovaná doba návratnosti (DDN)<br>Čistá současná hodnota (NPV)<br>Čistá konečná hodnota (CKH <mark>S tránnka 1</mark><br>Čistá konečná hodnota s návratností ( <b>LRP</b> ) Nakra 1<br>Vnitřní míra výnosu (IRR) | 5 let<br>1 973 312Kč<br>4 671 548Kč<br>2 473 390Kč<br>21,21% |                      |
| Shrnutí výskedků:                                                                                                    |                                                              |                      |
| Projetk se ekonomicky navrátí za 5 let                                                                                                    |                                                              |                      |
| Tento projekt se vyplácí realizovat, za dobu životnosti 10 let vygeneruje :                                                                                                    | zisk 1 973 312 Kč                                            |                      |
| Tento projekt se vyplácí realizovat, na konci životnosti 10 let vygeneruje                                                                                                    | zisk 4 671 548 Kč                                            |                      |
| Tento projekt se vyplácí realizovat, za dobu životnosti 10 let dojde k zhoc<br>částky odpovídající investičním výdajům ve výši 2 473 390 Kč<br>Tento projekt dosáhne nulové čisté současné hodnoty při 21,21%         | dnocení finanční                                             |                      |

Obr.: List "Tisk výsledků"

Postup práce s listem "Zhodnocení investice":

1. Zadání vstupních hodnot:

Zadají se vstupní hodnoty do jednotlivých políček. Pokud nejsou známé všechny hodnoty, přejde se do části "Výrobní proces" a odešlou se neznáme hodnoty.

2. Zadaní doplňujících vstupních hodnot:

Zadají se doplňující vstupní hodnoty pro výpočet ekonomické přidané hodnoty (EVA) a hodnoty korekcí pro zobrazení průběhu na grafu "Kumulované diskontované cash flow projektu".

3. Analyzují se výsledky:

Zhodnotí se výsledky výpočtů – lze analyzovat detail výpočtů, zobrazí se slovní hodnocení a na závěr lze výsledky odeslat k tisku.

# List "Porovnání investic"

Druhou volbou v submenu "Hodnocení investic" je list "Porovnání investic". Tento list slouží k porovnání dvou investičních variant. Varianty jsou označovány A a B. Tento list využívá stejné metody pro hodnocení investice jako list "Zhodnocení investice"y a to: diskontovanou dobu návratnosti (DDN), čistou současnou hodnotu (ČSH), čistou konečnou hodnotu (ČKH), čistou konečnou hodnotu s návratností (LRP), vnitřní míru výnosu (VMV). Avšak na rozdíl od listu "Zhodnocení investice" neobsahuje nástroj pro porovnání ekonomické přidané hodnoty (EVA) a nelze nastavit korekce. Pro zohlednění případné rozdílné spolehlivosti zařízení A a B je zaveden nástroj se zohledněním předpokládané spolehlivosti.

Při porovnání s listem "Zhodnocení investice" je tento list vhodný pro prvotní výběr mezi investičními variantami. Posléze lze doporučit přenesení vstupních hodnot na list "Zhodnocení investice", kde lze nastavit korekce a spočítat ekonomickou přidanou hodnotu (EVA) pro hlubší ekonomickou analýzu projektu.

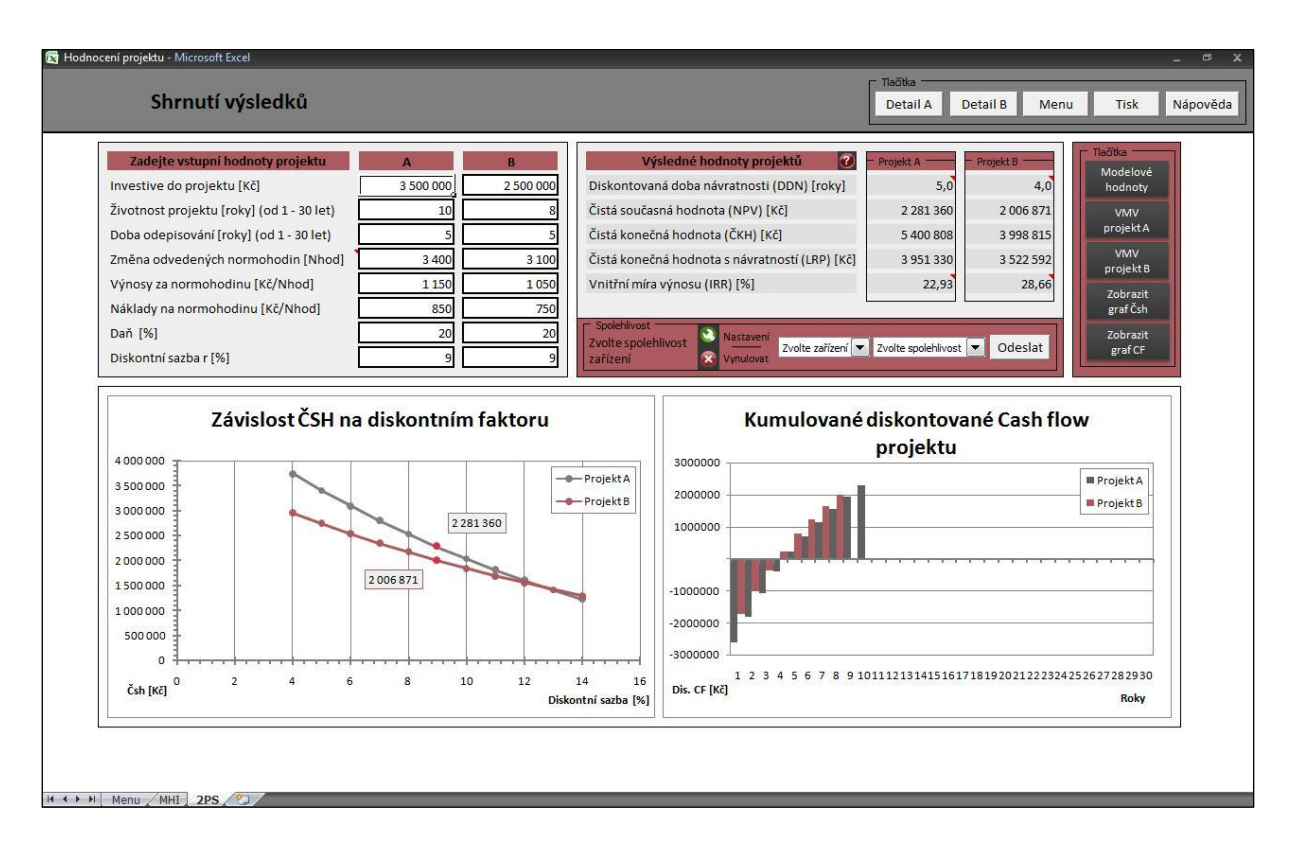

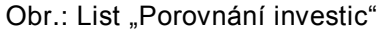

## Práce s listem "Zhodnocení investice"

List "Porovnání investic" lze rozdělit na část pro vložení vstupních hodnot, výsledkovou část, grafické znázornění některých výsledných hodnot a ovládací

tlačítka.

Práci s listem zahájíme zadáním vstupních hodnot do příslušných políček. Některé tyto hodnoty jsou již známé. Pokud byly odeslány z listu "Výrobní proces", jsou vyplněny v příslušných polích. Jsou to: výrobní kapacita, výnosy za normohodinu a náklady na normohodinu. Jestliže nejsou zadány je nutné se vrátit do části "Výrobní proces" a odeslat je, jsou-li známy z jiného zdroje lze je zadat ručně.

Další hodnoty, které je nutné vyplnit:

| Investice do projektu | investiční náklady na projekt                       |
|-----------------------|-----------------------------------------------------|
| Životnost projektu    | předpokládaná doba životnosti projektu <sup>3</sup> |
| Doba odepisování      | doba odepisování zařízení <sup>4</sup>              |
| Daň                   | jedná se o daň z příjmu právnické osoby             |
| Diskontní faktor      | úročitel                                            |

| Zadejte vstupní hodnoty projektu          | А         | В         |
|-------------------------------------------|-----------|-----------|
| Investive do projektu [Kč]                | 3 500 000 | 2 500 000 |
| Životnost projektu [roky] (od 1 - 30 let) | 10        | 8         |
| Doba odepisování [roky] (od 1 - 30 let)   | 5         | 5         |
| Změna odvedených normohodin [Nhod]        | 3 400     | 3 100     |
| Výnosy za normohodinu [Kč/Nhod]           | 1 150     | 1 050     |
| Náklady na normohodinu [Kč/Nhod]          | 850       | 750       |
| Daň [%]                                   | 20        | 20        |
| Diskontní sazba r [%]                     | 9         | 9         |

Obr.: List "Porovnání investic" – vstupní hodnoty

Pokud byly vstupní hodnoty projektů zadány, jsou hned ve výsledkové části zobrazeny výsledky. Výjimku tvoří vnitřní míra výnosu (VMV), u které je potřeba pro zobrazení výsledku stisknout tlačítko "VMV projekt A" případně "VMV projekt B". List

 <sup>&</sup>lt;sup>3</sup> Doba životnosti musí být v rozmezí 1 rok až 30 let
 <sup>4</sup> Doba životnosti musí být v rozmezí 1 rok až 30 let

dále obsahuje tlačítka pro nastavení modelových hodnot a pro zobrazení detailu grafů.

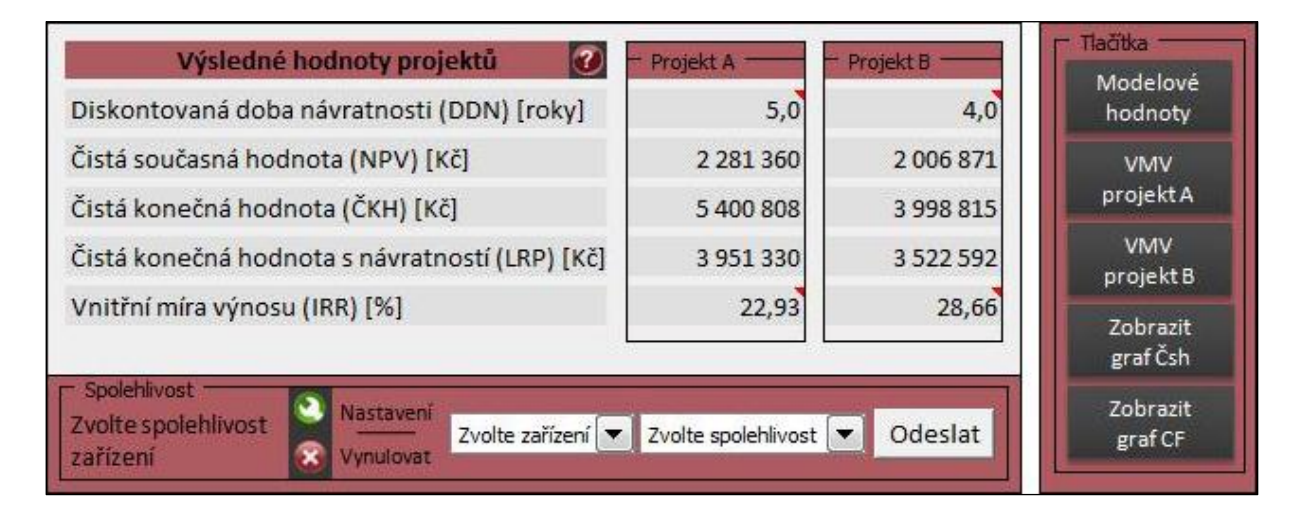

Obr.: List "Porovnání investic" - výsledky, spolehlivost a ovládací tlačítka

Pod výsledky je část pro nastavení úprav spolehlivosti jednotlivých zařízení. Tento nástroj je zde zaveden z důvodu zohlednění, některých těžko ekonomicky ohodnotitelných faktorů. Jak již bylo uvedeno, slouží tento nástroj k predikci. Z tohoto důvodu nelze spolehlivost zařízení přesněji ohodnotit. Pokud by byla možnost porovnání dost širokého výběru stejných zařízení, případně byli by již známé provozní výkony stroje, dalo by se využít statistických metod k zohlednění spolehlivosti zařízení. Tyto výsledky však ve většině případů známé nejsou. Proto je velmi těžké tyto neekonomické faktory zohlednit, přestože mohou mít nemalý vliv na ekonomiku projektu. Př.: Pokud by bylo hodnocené zařízení nespolehlivé (časté výpadky, nepřesnosti – tvorba zmetků atd.), mělo by to vliv na pokles výrobní kapacity, navýšení nákladů za nedodání výrobků, na opravy atd., pokles tržeb a další. Tyto korekce spolehlivosti jsou zde vyřešeny procentuálním poklesem výrobní kapacity, tzn.: po zadání procentuální spolehlivosti (např.: spolehlivé zařízení využívá výrobní kapacitu na 95%) je snížena výrobní kapacita o danou nespolehlivost. Tento nástroj lze využít k modelování výsledků jednotlivých projektů a zjištění vlivu výpadku stroje. Pro přesnější popis vývoje je nezbytné využít list "Zhodnocení investice" a nastavit korekce. Tento nástroj lze též využít k zohlednění předpokládané spolehlivosti jednoho zařízení oproti druhému.

Při práci s nástrojem "Spolehlivost" se postupuje:

- 1. Stisknutí tlačítka pro nastavení 🔇.
- 2. Po zobrazení okna pro nastavení definic spolehlivosti zadat předpokládané hodnoty spolehlivosti pro jednotlivá zařízení.
- Zvolit v rozevíracím seznamu zařízení a spolehlivost a odeslat. Pak to samé udělat pro druhé zařízení.
- 4. Po ukončení práce vynulovat nastavení pomocí tlačítka "Vynulovat" 🚳.

| Spolehlivé zařízení           | Poznámka                                                 |                                        |
|-------------------------------|----------------------------------------------------------|----------------------------------------|
| l<br>Mírně poruchové zařízení | Zadejte hodnoty s<br>(je míněno využití                  | polehlivostí v %.<br>výrobní kapacity) |
| Poruchové zařízení            | Spolehlivé zaříze<br>Mírně poruchové<br>Poruchové zaříze | ní: 95%<br>zařízení: 85%<br>ení: 70%   |
|                               | Poruchové zaříze                                         | zní: 70%                               |

Obr.: List "Porovnání investic" – nastavení spolehlivosti

Pozor: Podobným způsobem pracuje nástroj "Účinnost" v části "Výrobní proces", tento nástroj však zohledňuje pokles využití časového fondu způsobeného nastavováním zařízení, kdežto volba "Spolehlivost" předpokládá pokles využití časového fondu z důvodu poruch a výpadků výrobního zařízení.

Grafická část listu zobrazuje závislost čisté současné hodnoty na diskontním faktoru, kde jsou porovnávány jednotlivé investiční varianty. Graf zobrazuje čisté současné hodnoty projektu A a B pro diskontní sazby o pět jednotek větší a pět jednotek menší (tzn.: pokud je zadána diskontní sazba 15, tak jsou zobrazeny hodnoty čisté současné hodnoty pro diskontní sazbu 10, 11, 12, 13, 14, 15, 16, 17, 18, 19, 20). Tento graf slouží pro představu vývoje stavů změny diskontní sazby. Další graf zobrazuje Kumulované diskontované cash flow projektu (tzn.: součet

diskontovaných peněžních toků v jednotlivých letech) a porovnává obě investiční varianty. Pro zobrazení detailu grafu jsou určena tlačítka "Zobrazit graf Čsh" a "Zobrazit graf CF".

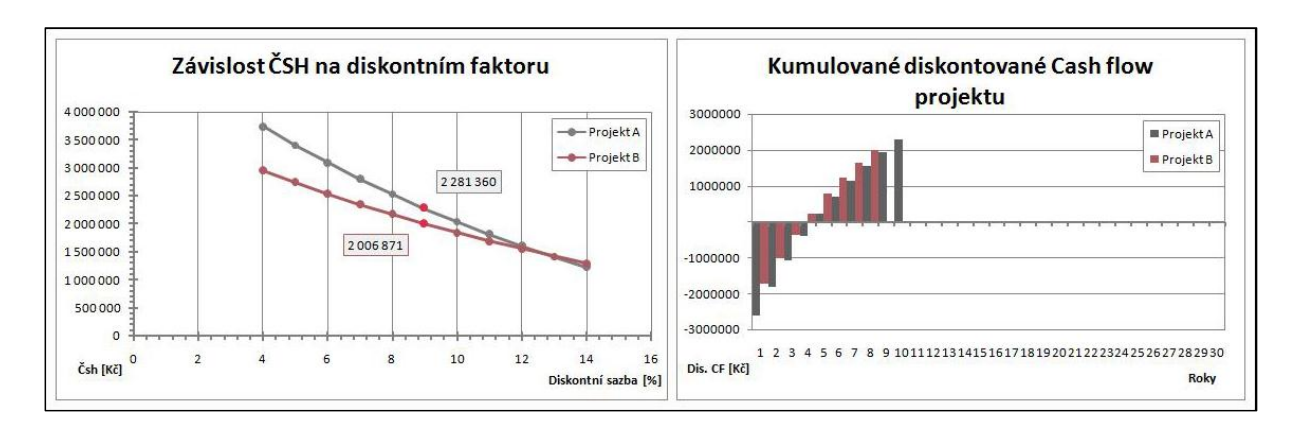

Obr.: List "Porovnání investic" - grafy

Pro zobrazení dynamického slovního hodnocení projektu na listu "Porovnání investic" je nutné stisknout tlačítko otazník **2**.

| vých<br>Ize<br>alizaci |
|------------------------|
| lze<br>alizaci         |
|                        |
| A                      |
|                        |
|                        |
| iých                   |
| lze<br>alizaci         |
| A                      |
|                        |
| -<br>1<br>2<br>0       |

Obr.: List "Zhodnocení výsledků pro dvě investiční varianty"

Na listu "Zhodnocení výsledků pro dvě investiční varianty" jsou výsledky slovně okomentovány a je proveden výběr a doporučení výběru investiční varianty. Tento výběr vychází z bodového součtu výhodnosti variant. Porovnávají se výsledky stejné metody a na základě výhodnosti se přiřadí bod. Př.: Pro dobu návratnosti je výhodné, aby byla co nejkratší, čili bod získá varianta s kratší dobou návratnosti, u čisté současné hodnoty je výhodné, aby CF vygenerované projektem bylo za dobu životnosti co největší, proto se přiřadí bod k variantě s vyšší čistou současnou hodnotou. Takto je provedeno porovnání pro všechny metody. Ve výsledku jsou sečteny body a projekt s vyšším počtem bodů je doporučen.

Volbou "Detail A" a "Detail B" jsou zobrazeny listy s detailem výpočtů jednotlivých investičních variant. Tyto listy zobrazují metody diskontované doby návratnosti (DDN), čisté současné hodnoty (ČSH), čisté konečné hodnoty (ČKH), čisté konečné hodnoty s návratností (LRP) a vnitřní míry výnosu (VMV). Po stisknutí tlačítek se zkratkou jednotlivých metod jdou zobrazeny výpočtové řádky dané metody. Po stisknutí tlačítka "All" je zobrazena celá tabulka výpočtů pro všechny metody. Pro návrat se stiskne tlačítko "Zpět".

| Hodnoo   | cení projek | ktu (versio | n 1) [Au            | tomat | icky ulo | ženo] - | Microsoft Exce | I           |             |             |             |             |             |             |             | -           | ه <sup>م</sup> |
|----------|-------------|-------------|---------------------|-------|----------|---------|----------------|-------------|-------------|-------------|-------------|-------------|-------------|-------------|-------------|-------------|----------------|
|          | D           | oba ı       | návra               | atn   | osti     | Α       |                |             |             |             |             |             |             |             |             |             |                |
| volte me | todu        |             |                     |       |          |         |                |             |             |             |             |             |             |             |             |             |                |
| DDN      | ČSH         | ČКН         | LRP                 | •     | VMV      | All     | Zpět           |             |             |             |             |             |             |             |             |             |                |
|          |             |             |                     |       |          |         |                |             |             |             |             |             |             |             | -           |             |                |
|          | Roky        |             |                     |       |          |         | 0              | 1           | 2           | 3           | 4           | 5           | 6           | 7           | 8           | 9           | 10             |
|          | Tržby [H    | Kč]         |                     |       |          |         | 0              | 3 910 000   | 3 910 000   | 3 910 000   | 3 910 000   | 3 910 000   | 3 910 000   | 3 910 000   | 3 910 000   | 3 910 000   | 3 9            |
|          | Náklad      | y [Kč]      |                     |       |          |         | 0              | 2 890 000   | 2 890 000   | 2 890 000   | 2 890 000   | 2 890 000   | 2 890 000   | 2 890 000   | 2 890 000   | 2 890 000   | 28             |
|          | Odpis [     | Kč]         |                     |       |          |         | 0              | 700 000     | 700 000     | 700 000     | 700 000     | 700 000     | 0           | 0           | 0           | 0           |                |
|          | Zisk pře    | ed zdaně    | ením [Kö            | č]    |          |         | 0              | 320 000     | 320 000     | 320 000     | 320 000     | 320 000     | 1 020 000   | 1 020 000   | 1 020 000   | 1 020 000   | 10             |
|          | Daň         |             |                     |       |          |         | 0              | 64 000      | 64 000      | 64 000      | 64 000      | 64 000      | 204 000     | 204 000     | 204 000     | 204 000     | 14             |
|          | Čistý zi    | sk [Kč]     |                     |       |          |         | 0              | 256 000     | 256 000     | 256 000     | 256 000     | 256 000     | 816 000     | 816 000     | 816 000     | 816 000     | 1              |
|          | Investi     | ce [Kč]     |                     |       |          |         | -3 500 000     | 0           | 0           | 0           | 0           | 0           | 0           | 0           | 0           | 0           |                |
|          | Provozi     | ní Cf pro   | jektu [k            | (č]   |          |         | 0              | 956 000     | 956 000     | 956 000     | 956 000     | 956 000     | 816 000     | 816 000     | 816 000     | 816 000     | ٤              |
|          | Přírůst     | ky k prov   | oz. kap             | itálu | [Kč]     |         | 370            | 100         | ~           | 15          | 8753        | 1973        | *           | 57          | 370         | 1070        |                |
|          | Kapitál     | ové výda    | aje [Kč]            |       |          |         | 322            | 122         | 4           | -           |             | 22 J        | <u> </u>    | 14          | 327         | 12          | 6              |
|          | Volné (     | CF projel   | ktu [Kč]            |       |          |         | 0              | 956 000     | 956 000     | 956 000     | 956 000     | 956 000     | 816 000     | 816 000     | 816 000     | 816 000     |                |
|          | Kumulo      | ované CF    | <sup>-</sup> projek | tu (K | č]       |         | -3 500 000     | -2 622 936  | -1 818 290  | -1 080 082  | -402 828    | 218 507     | 705 061     | 1 151 441   | 1 560 964   | 1 936 673   | 22             |
|          | Diskont     | tní sazba   | r [%]               |       |          |         | 373            | 9%          | 9%          | 9%          | 9%          | 9%          | 9%          | 9%          | 9%          | 9%          |                |
|          | Diskont     | tní fakto   | r                   |       |          |         | 1,00000        | 0,91743     | 0,84168     | 0,77218     | 0,70843     | 0,64993     | 0,59627     | 0,54703     | 0,50187     | 0,46043     | 0              |
|          | SH          |             |                     |       |          |         | 0              | 877064,2202 | 804646,0736 | 738207,4069 | 677254,5018 | 621334,4053 | 486554,1387 | 446379,9438 | 409522,8842 | 375709,0681 | 34468          |
|          | DDN         |             |                     |       |          |         | 5              |             |             |             |             | 5) (3       |             |             |             | 5 98        |                |
|          |             |             |                     |       |          |         |                |             |             |             |             |             |             |             |             |             |                |
|          |             |             |                     |       |          |         |                |             |             |             |             |             |             |             |             |             |                |
|          |             |             |                     |       |          |         |                |             |             |             |             |             |             |             |             |             |                |
|          | Monu        | ALIT        |                     |       | _        | _       |                |             |             |             |             |             |             |             |             |             |                |

Obr.: Detail výpočtu jednotlivých metod projektu A – na obrázku jsou zobrazeny řádky s výpočty diskontované doby návratnosti (DDN)

| 🔄 Hodnoo         | ení projel | ctu (versio | n 1) [Autor | naticky ul | oženo] - N | Aicrosoft Exce | I           |             |             |             |           |             |             |             |           | r ⊐ x   |
|------------------|------------|-------------|-------------|------------|------------|----------------|-------------|-------------|-------------|-------------|-----------|-------------|-------------|-------------|-----------|---------|
|                  | Čistá      | ี้ รดมด้    | asná        | hodn       | ota B      |                |             |             |             |             |           |             |             |             |           |         |
|                  | CIOCO      | rsout       | aona        | noun       | olu D      |                |             |             |             |             |           |             |             |             |           |         |
| Zvolte me        | todu       | *           |             |            |            |                |             |             |             |             |           |             |             |             |           |         |
| DDN              | CSH        | СКН         | LRP         | VMV        | All        | Zpet           |             |             |             |             |           |             |             |             |           |         |
|                  |            |             |             |            |            |                |             |             |             |             |           |             |             |             |           |         |
|                  | Roky       |             |             |            |            | 0              | 1           | 2           | 3           | 4           | 5         | 6           | 7           | 8           | 9         | 10      |
|                  | Tržby [    | Kč]         |             |            |            | 0              | 3 255 000   | 3 255 000   | 3 255 000   | 3 255 000   | 3 255 000 | 3 255 000   | 3 255 000   | 3 255 000   | 0         |         |
|                  | Náklad     | y [Kč]      |             |            |            | 0              | 2 325 000   | 2 325 000   | 2 325 000   | 2 325 000   | 2 325 000 | 2 325 000   | 2 325 000   | 2 325 000   | 0         |         |
|                  | Odpis [    | Kč]         |             |            |            | 0              | 500 000     | 500 000     | 500 000     | 500 000     | 500 000   | 0           | 0           | 0           | 0         |         |
|                  | Zisk pře   | ed zdaně    | ním [Kč]    |            |            | 0              | 430 000     | 430 000     | 430 000     | 430 000     | 430 000   | 930 000     | 930 000     | 930 000     | 0         |         |
|                  | Daň        |             |             |            |            | 0              | 86 000      | 86 000      | 86 000      | 86 000      | 86 000    | 186 000     | 186 000     | 186 000     | 0         |         |
|                  | Čistý zi   | sk [Kč]     |             |            |            | 0              | 344 000     | 344 000     | 344 000     | 344 000     | 344 000   | 744 000     | 744 000     | 744 000     | 0         |         |
|                  | Investi    | ce [Kč]     |             |            |            | -2 500 000     | 0           | 0           | 0           | 0           | 0         | 0           | 0           | 0           | 0         |         |
|                  | Provoz     | ní Cf proj  | ektu [Kč]   |            |            | 0              | 844 000     | 844 000     | 844 000     | 844 000     | 844 000   | 744 000     | 744 000     | 744 000     | 0         |         |
|                  | Přírůstk   | ky k prov   | oz. kapitá  | ilu [Kč]   |            | 378            | 1070        | *           | 22          | 370         | 1873      | 2           | 5           | 370         | 1.070     | 8       |
|                  | Kapitál    | ové výda    | je [Kč]     |            |            | 322            | 122         | 4           | -           | 127         | 22        | <u>e</u>    | -           | 127         | 122       | 9       |
|                  | Volné (    | CF projek   | tu [Kč]     |            |            | 0              | 844 000     | 844 000     | 844 000     | 844 000     | 844 000   | 744 000     | 744 000     | 744 000     | 0         |         |
|                  | Kumulo     | ované CF    | projektu    | [Kč]       |            | -2 500 000     | -1 725 688  | -1 015 310  | -363 587    | 234 324     | 782 866   | 1 226 489   | 1 633 482   | 2 006 871   | 2 006 871 | 2 006 8 |
|                  | Diskon     | tní sazba   | r [%]       |            |            | 370            | 9%          | 9%          | 9%          | 9%          | 9%        | 9%          | 9%          | 9%          | 9%        | 9       |
|                  | Diskon     | tní faktor  | 5           |            |            | 1,00000        | 0,91743     | 0,84168     | 0,77218     | 0,70843     | 0,64993   | 0,59627     | 0,54703     | 0,50187     | 0,00000   | 0,000   |
|                  | SH         |             |             |            | -          | 0              | 774311,9266 | 710377,9143 | 651722,8572 | 597910,8781 | 548542,09 | 443622,8912 | 406993,4782 | 373388,5121 | 0         | -       |
|                  | ČSH        |             |             |            |            | 2 006 871      |             |             |             |             |           |             |             |             |           |         |
|                  |            |             |             |            |            |                |             |             |             |             |           |             |             |             |           |         |
|                  |            |             |             |            |            |                |             |             |             |             |           |             |             |             |           |         |
|                  |            |             |             |            |            |                |             |             |             |             |           |             |             |             |           |         |
|                  |            |             |             |            |            |                |             |             |             |             |           |             |             |             |           |         |
|                  |            |             |             |            |            |                |             |             |             |             |           |             |             |             |           |         |
|                  |            |             |             |            |            |                |             |             |             |             |           |             |             |             |           |         |
|                  |            |             |             |            |            |                |             |             |             |             |           |             |             |             |           |         |
|                  |            |             |             |            |            |                |             |             |             |             |           |             |             |             |           |         |
|                  |            |             |             |            |            |                |             |             |             |             |           |             |             |             |           |         |
|                  |            |             |             |            |            |                |             |             |             |             |           |             |             |             |           |         |
|                  |            |             |             |            |            |                |             |             |             |             |           |             |             |             |           |         |
|                  |            |             |             |            |            |                |             |             |             |             |           |             |             |             |           |         |
|                  |            |             |             |            |            |                |             |             |             |             |           |             |             |             |           |         |
|                  |            |             |             |            |            |                |             |             |             |             |           |             |             |             |           |         |
|                  |            |             |             |            |            |                |             |             |             |             |           |             |             |             |           |         |
| 14 4 <b>b</b> bl | Menu       | MHI 2       | PB 2        | /          | _          |                | _           | _           | _           | _           | _         | 1 <         |             |             |           |         |

Obr.: Detail výpočtu jednotlivých metod projektu B – na obrázku jsou zobrazeny řádky s výpočty čisté současné hodnoty (ČSH)

List "Porovnání investic" dále obsahuje tlačítko pro návrat do menu, zobrazení nápovědy a zobrazení tisku, kde jsou předdefinované formulář pro tisk, zobrazující dynamické slovní hodnocení a výsledky výpočtů jednotlivých investičních variant.

| Hodnoceni projektu (version 1) [Automaticky uloženo] - Microsoft Excel<br>Tisk výsledků                                                                                                    |                                                              |                                                                                                    | [                                                             | - Tlačítka | Zpět |
|----------------------------------------------------------------------------------------------------|--------------------------------------------------------------|----------------------------------------------------------------------------------------------------|---------------------------------------------------------------|------------|------|
| Shrnutí výsledků projektu A<br>nákupu nového výrobního zařízení                                                                                                    |                                                              | Shrnutí výsledků projektu B<br>nákupu nového výrobního zařízení                                                                                                    |                                                               |            |      |
| Charakteristiky výrobního procesu:                                                                                                    |                                                              | Charakteristiky výrobního procesu:                                                                                                    |                                                               |            |      |
| Výrobní kapacita nového výrobního zařízení se předpokládá<br>Výnosy na normohodinu činnosti výrobního zařízení jsou v ideálním<br>Náklady na normohodinu činnosti výrobního zařízení                        | 3 400 Nhod<br>1 150 Kč/Nhod<br>850 Kč/Nhod                   | Výrobní kapacita nového výrobního zařízení se předpokládá<br>Výnosy na normohodinu činnosti výrobního zařízení jsou v ideálním<br>Náklady na normohodinu činnosti výrobního zařízení                        | 3 100 Nhod<br>1 050 Kč/Nhod<br>750 Kč/Nhod                    |            |      |
| Charakteristiky projektu:                                                                                                    |                                                              | Charakteristiky projektu:                                                                                                    |                                                               |            |      |
| Investive do projektu<br>Životnost projektu<br>Doba odepisování<br>Daň<br>Diskontní sazba r                                                                                                    | 3 500 000Kč<br>10 let<br>5 let<br>20%<br>9%                  | Investive do projektu<br>Životnost projektu<br>Doba odepisování<br>Daň<br>Diskontní sazba r                                                                                                    | 2 500 000Kč<br>8 let<br>5 let<br>20%<br>9%                    |            |      |
| Výsledky vyhodnocení projektu:                                                                                                    |                                                              | Výsledky vyhodnocení projektu:                                                                                                    |                                                               |            |      |
| Diskontovaná doba návratnosti (DDN)<br>Čistá současná hodnota (NP <b>Stránka 1</b><br>Čistá konečná hodnota (ČKH)<br>Čistá konečná hodnota s návratností (LRP)<br>Vnitřní míra výnosu (IRR)                 | 5 let<br>2 281 360Kč<br>5 400 808Kč<br>3 951 330Kč<br>22,93% | Diskontovaná doba návratnosti (DDN)<br>Čistá současná hodnota (NP <b>Stránka 2</b><br>Čistá konečná hodnota (ČKH)<br>Čistá konečná hodnota s návratností (LRP)<br>Vnitřní míra výnosu (IRR)                 | 4 roky<br>2 006 871Kč<br>3 998 815Kč<br>3 522 592Kč<br>28,66% |            |      |
| Shrnutí výskedků:                                                                                                    |                                                              | Shrnutí výskedků:                                                                                                    |                                                               |            |      |
| Projetk se ekonomicky navrátí za 5 let                                                                                                    |                                                              | Projetk se ekonomicky navrátí za 4 roky                                                                                                    |                                                               |            |      |
| Tento projekt se vyplácí realizovat, za dobu životnosti 10 let vygenerují                                                                                                    | e zisk 2 281 360 Kč                                          | Tento projekt se vyplácí realizovat, za dobu životnosti 10 let vygenerují                                                                                                    | e zisk 2 006 871 Kč                                           |            |      |
| Tento projekt se vyplácí realizovat, na konci životnosti 10 let vygeneruj                                                                                                    | e zisk 5 400 808 Kč                                          | Tento projekt se vyplácí realizovat, na konci životnosti 10 let vygeneruj                                                                                                    | e zis <mark>k 3 998 815 K</mark> č                            |            |      |
| Tento projekt se vyplácí realizovat, za dobu životnosti 10 let dojde k zh<br>částky odpovídající investičním výdajům ve výši 3 951 330 Kč<br>Tento projekt dosáhne nulové čisté současné hodnoty při 22,93% | odnocení finanční                                            | Tento projekt se vyplácí realizovat, za dobu životnosti 10 let dojde k zh<br>částky odpovídající investičním výdajúm ve výši 3 522 592 Kč<br>Tento projekt dosáhne nulové čisté současné hodnoty při 28,66% | odnocení finanční                                             |            |      |
| H + + H Menu / MHI T2P                                                                                                    |                                                              |                                                                                                    |                                                               |            |      |

Obr.: List "Tisk výsledků projektu A a B"

Postup práce s listem "Zhodnocení investice":

1. Zadání vstupních hodnot:

Zadají se vstupní hodnoty do jednotlivých políček pro projekt A a B. Pokud nejsou známé všechny hodnoty, přejde se do části "Výrobní proces" a odešlou se neznáme hodnoty.

2. Zadaní doplňujících vstupních hodnot:

Zadají se doplňující vstupní hodnoty spolehlivosti jednotlivých zařízení a odešlou se.

3. Analyzují se výsledky:

Zhodnotí se výsledky výpočtů – lze analyzovat detail výpočtů, zobrazí se slovní hodnocení a na závěr lze výsledky odeslat k tisku.

## List "Hodnocení rizika"

List hodnocení rizika je zařazen v nástroji "Hodnocení projektu" z důvodu analýzy případných rizik, která mohou na projektu působit a odhalení nejnebezpečnějších činitelů mající vliv na úspěch projektu. Toto zhodnocení rizika je založené na metodě citlivostní analýzy, která vychází z předpokladu, že hlavním rizikem pro projekt je neschopnost generovat zisk. Z daného vyplývá, že jsou za faktory rizika považovány parametry ovlivňující zisk, proto je pří stanovení důležitosti jednotlivých rizikových faktorů vycházeno z rovnice zisku, která je od běžné podoby rozdílu výnosů a nákladů rozšířena o člen zohledňující výdaje za projekt a dobu životnosti projektu. Vice viz.: "Citlivostní analýza".

Uvažované faktory rizika jsou:

Fixní náklady generované projektem Prodávané kusy jednotlivých druhů výrobků Cena jednotlivých druhů výrobků Variabilní náklady na jednotlivé druhy výrobků Investice (náklady na projekt) Životnost projektu (předpokládaná doba funkčnosti projektu)

| vostní analýzi zjistíte, k<br>na zisk.                                                                                                    | terý parametr v zi                                                                                                    | 0                                                                                                    |                                                                                                    |                                                                                                    |                                                                                                    |   |
|----------------------------------------------------------------------------------------------------|----------------------------------------------------------------------------------------------------|----------------------------------------------------------------------------------------------------|----------------------------------------------------------------------------------------------------|----------------------------------------------------------------------------------------------------|----------------------------------------------------------------------------------------------------|---|
| $Z = \sum_{n=4}^{z} p_n \cdot c_n - \left( \left( \sum_{n=4}^{z} p_n \cdot c_n \right) - \left( \left( \sum_{n=4}^{z} p_n \cdot c_n \right) - \left( (\sum_{n=4}^{z} p_n \cdot c_n \right) - \left( (\sum_{n=4}^{z} p_n \cdot c_n \right) - \left( (\sum_{n=4}$ | $VN_n \cdot p_n + FN$                                                                                                    | skové rovnici má $+\frac{hv}{D\tilde{Z}}$                                                                                                    | Z<br>p<br>c<br>VN<br>FN<br>Inv<br>DŽ                                                                                                    | zisk<br>poček ks<br>cena<br>variabilní náklad<br>fixní náklad<br>investice<br>doba životnosti                                                                                                    | Tłačika       Fixní náklady       Kusy       Cena       Doba životnosti       Variabilní náklady                                                                                                    |   |
|                                                                                                    | -                                                                                                    | Největší p                                                                                                    | o <mark>k</mark> les                                                                                                    | 0,0%                                                                                                    |                                                                                                    |   |
| et druhů výrobků 🛛 1                                                                                                    | •                                                                                                    | ] Odchyl                                                                                                    | ka 1%                                                                                                    |                                                                                                    |                                                                                                    |   |
| Fakror rizika                                                                                                    | Hodnota                                                                                                    | Změněná hodnota                                                                                                    | Abslolutní pokles<br>v zisku                                                                                                    | Pokles v zisku                                                                                                    |                                                                                                    |   |
| ixní náklady                                                                                                    | - Kč                                                                                                    |                                                                                                    | -                                                                                                    | _                                                                                                    |                                                                                                    |   |
| (usy                                                                                                    | 0 ks                                                                                                    | 0 ks                                                                                                    | -                                                                                                    | -                                                                                                    |                                                                                                    |   |
| Cena                                                                                                    | - Kč                                                                                                    | - Kč                                                                                                    | -                                                                                                    | -                                                                                                    |                                                                                                    |   |
| /ariabilní náklady                                                                                                    | - Kč                                                                                                    | - Kč                                                                                                    | -                                                                                                    | -                                                                                                    |                                                                                                    |   |
| nvestice                                                                                                    | - Kċ                                                                                                    | - Kč                                                                                                    | -                                                                                                    | -                                                                                                    |                                                                                                    |   |
| (ivotnost [roky]                                                                                                    | 0                                                                                                    | 0                                                                                                    | -                                                                                                    | -                                                                                                    |                                                                                                    |   |
| Fixní n                                                                                                    | áklady náklady                                                                                                    |                                                                                                    |                                                                                                    | - Kč                                                                                                    | Zobrazit náklady Skrýt náklady Odeslat                                                                                                    |   |
|                                                                                                    |                                                                                                    |                                                                                                    |                                                                                                    |                                                                                                    |                                                                                                    |   |
|                                                                                                    |                                                                                                    |                                                                                                    |                                                                                                    |                                                                                                    |                                                                                                    |   |
|                                                                                                    |                                                                                                    |                                                                                                    |                                                                                                    |                                                                                                    |                                                                                                    |   |
|                                                                                                    |                                                                                                    |                                                                                                    |                                                                                                    |                                                                                                    |                                                                                                    |   |
|                                                                                                    |                                                                                                    |                                                                                                    |                                                                                                    |                                                                                                    |                                                                                                    |   |
|                                                                                                    |                                                                                                    |                                                                                                    |                                                                                                    |                                                                                                    |                                                                                                    |   |
|                                                                                                    |                                                                                                    |                                                                                                    |                                                                                                    |                                                                                                    |                                                                                                    |   |
|                                                                                                    | E _ p_a · C_a − [ [ p_a · C_a − [ ] p_a · C_a − [ ] p_a − [ ] p_a − [ ] p_a − [ | =       ∑ <sub>mA</sub> P <sub>n</sub> · C <sub>n</sub> - ((∑ <sub>mA</sub> P <sub>n</sub> ) + FA)         -       -         t druhů výrobků [1]       •         Fakror rizika       Hodnota         ixní náklady       • Kč         usy       0 kš         ena       • Kč         ivotnost [roky]       0         Fixní náklady náklady       • Kč         ivotnost [roky]       0 | =       ∑ <sub>mad</sub> P <sub>m</sub> · C <sub>m</sub> - ((mad N <sub>m</sub> · P <sub>m</sub> ) + F.N + DZ))         -       Největší p         t druhů výrobků       1         ▼       Odchyl         Fakror rizika       Hodnota         Změněná hodnota       Iměná hodnota         txní náklady       -         ×       Kč         verstice       -         ×       Kč         ivotnost [roky]       0         Fixní náklady náklady | $= \sum_{mA} P_n \cdot c_n - \left( \sum_{mA} P_A \cdot p_n + FN + \overline{DZ} \right)$ Inv<br>DŽ Inv<br>DŽ DŽ Inv<br>DŽ DŽ Inv<br>DŽ DŽ D | $= \sum_{m \neq d} P_n \cdot c_n - \left(\sum_{m \neq d} P_n \cdot p_n + FN + \overline{DZ}\right)$ Inv investice<br>DZ dobaživotnosti<br>- Největší pokles 0,0%<br>t druhů výrobků 1 • Odchylka 1%<br>Fakror rizika Hodnota Změněná hodnota Abslolutní pokles vzisku<br>ixní náklady • Kč<br>- Vestice - C<br>rizabilní náklady • Kč<br>- Kč<br>- Vestice - Kč<br>- Vestice - Kč | = |

Obr.: List "Hodnocení rizika"

#### Práce s listem "Hodnocení rizika"

Pro stanovení důležitosti rizikových faktorů je nutné vyplnit volná políčka na listu "Hodnocení rizika". Tento nástroj lze použít na jakýkoliv projekt, vycházející z definované rovnice zisku. Pokud je analyzováno riziko projektu, který byl hodnocen pomocí listů "Zhodnocení investice" a "Výrobní proces", lze využít tlačítka" "Fixní náklady", "Kusy", "Cena", "Variabilní náklady", "Investice" a "Doba životnosti" k získání těchto hodnot. Jsou-li hodnoty stále zadány na uvedených listech, budou vloženy do příslušných polí. Byly-li hodnoty vymazány, případně je-li popisován jiný projekt je nutné hodnoty zadat ručně.

Postup práce s listem "Zhodnocení investice":

1. Zvolení počtu vyráběných druhů výrobků:

V rozevíracím seznamu zvolte počet druhů vyráběných výrobku. Pozn.: lze zvolit 1 až 26 druhů výrobků, při překročení této podmínky je nutné nahradit několik podobných druhů výrobků za představitele skupiny, který bude nejlépe charakterizovat celou skupinu.

2. Zvolení odchylky:

V rozevíracím seznamu "Odchylka" se zvolí velikost odchylky. Tato odchylka udává, o kolik se jednotlivé faktory rizika citlivostní analýze změní.

3. Odeslání a zadání hodnot:

Pomocí tlačítek: "Fixní náklady", "Kusy", "Cena", "Variabilní náklady", "Investice" a "Doba životnosti" se odešlou již zadané hodnoty projektu, případně se hodnoty zadají ručně.

4. Analyzují se výsledky:

Po zadání všech hodnot jsou zobrazeny výsledky. Sloupec "Změněná hodnota zobrazuje hodnotu ve sloupci "Hodnota" změněnou o zvolenou odchylku. Ve sloupci "Absolutní pokles zisku" jsou hodnoty, které udávají, jak velký je při zvolené odchylce, pokles zisku. Tento pokles je vyjádřen v sloupečku "Pokles zisku" v procentech. Nejnebezpečnější faktor rizika je ten, který generuje při zvolené odchylce největší pokles, čili největší procento. Toto procento je zobrazeno v poli "Největší pokles".

Příklad práce s listem "Hodnocení rizika":

 Nejprve je zvolen počet vyráběných druhů výrobků (pro jednoduchost a názornost byl zvolen jeden druh výrobku) a odchylka (odchylka byla zvolena 1%).

| Zvolte počet druhů výrobků | 1 | Odchylka | 1% |  |
|----------------------------|---|----------|----|--|

Obr.: List "Hodnocení rizika" – volba počtu výrobků a velikost odchylky

2. Zadají se počty kusů, ceny a variabilní náklady jednotlivých druhů výrobků, fixní náklady, investiční náklady a doba životnosti investice.

| Fakror rizika      | Hodnota        | Změněná hodnota       | Abslolutní pokles<br>v zisku | Pokles v zisku |
|--------------------|----------------|-----------------------|------------------------------|----------------|
| Fixní náklady      | 150 000,0 Kč   | 151 500,0 Kč          | 1 500,0 Kč                   | 6,4%           |
| Kusy               | 10000 ks       | 9900 ks               | 8 000,0 Kč                   | 34,0%          |
| Cena               | 100,0 Kč       | 99,0 <mark>K</mark> č | 10 000,0 Kč                  | 42,5%          |
| Variabilní náklady | 20,0 Kč        | 20,2 Kč               | 2 000,0 Kč                   | 8,5%           |
| Investice          | 1 000 000,0 Kč | 1 010 000,0 Kč        | 1 000,0 Kč                   | 4,3%           |
| Životnost [roky]   | 10             | 9,9                   | 1 010,1 Kč                   | 4,3%           |

Obr.: List "Hodnocení rizika" – zadané hodnoty do tabulky

3. Kontroluje se výše zisku a nerizikovější foktor.

| Parameter . |            |                 |       |
|-------------|------------|-----------------|-------|
| Zisk        | 550 000 Kč | Největší pokles | 42,5% |
|             |            |                 |       |

Obr.: List "Hodnocení rizika" velikost zisku a procentuální pokles zisku u nejrizikovějšího faktoru

Z příkladu vyplývá, že zisk při zadaných parametrech viz. sloupec "Hodnota" obr. je 550 000Kč a že nejrizikovějším faktorem je cena výrobku, tzn. že zisk je nejvíce citlivý na změnu ceny. Při 1% poklesu ceny výrobku dojde ke snížení zisku o 10 000 Kč.

#### List "Metody"

Tento list je zobrazuje bližší popis metod použitých k hodnocení investice. Jsou zde popsány metody: diskontovaná doba návratnosti (DDN), čistá současná hodnota (ČSH), čistá konečná hodnota (ČKH), čistá konečná hodnota s návratností (LRP), vnitřní míra výnosu (VMV) a ekonomická přidaná hodnota (EVA).

#### Práce s listem "Metody"

Na listě "Metody" jsou zobrazeny vzorce pro výpočet jednotlivých metod. Pro bližší slovní popis a význam jednotlivých metod je nutné stisknout tlačítko "Zobrazit popis metody". Posléze je zobrazen popis zvolené metody. Tento popis se uzavře tlačítkem "Zavřít". Pro opuštění listu "Metody" slouží tlačítko "Menu", které vrací do menu "Hodnocení investic".

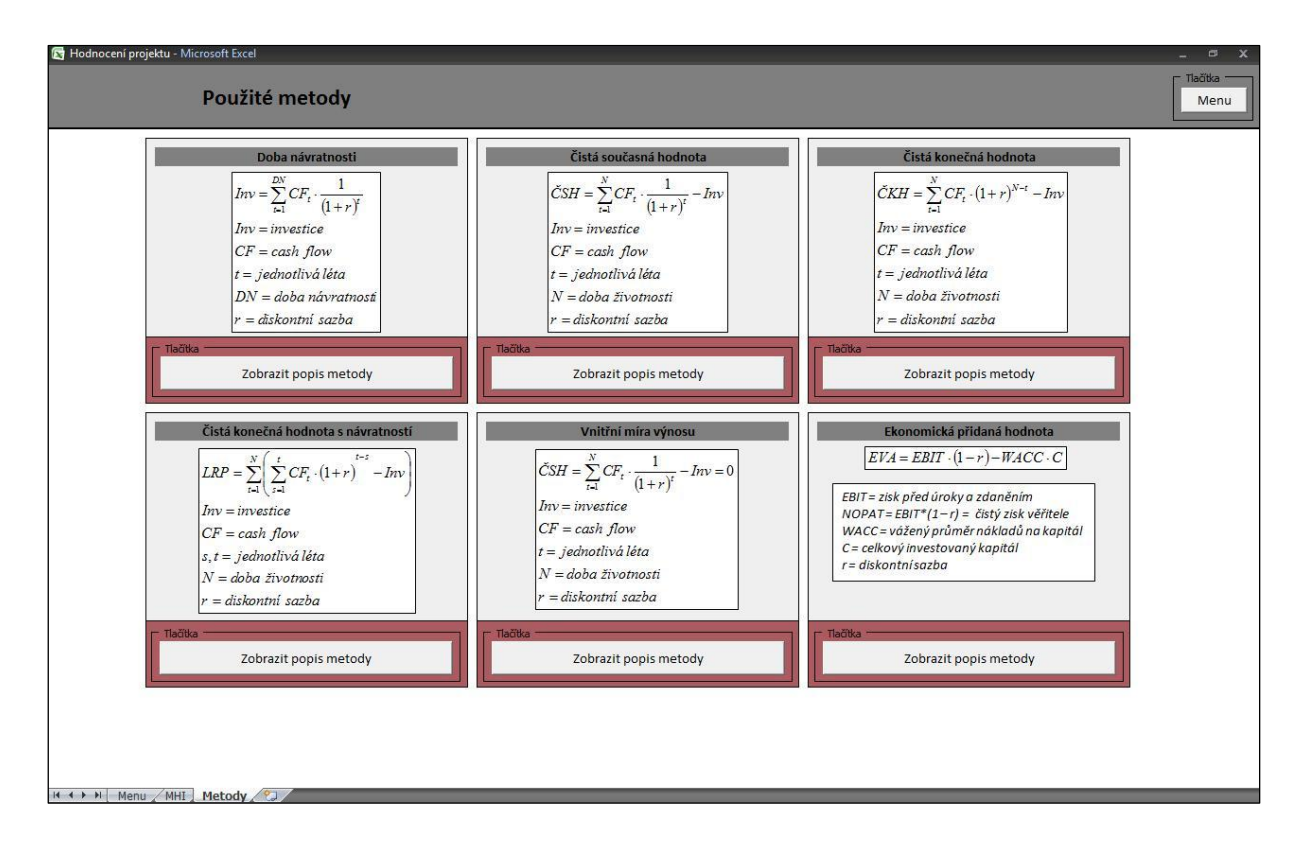

Obr.: List "Metody"

| 🔄 Hodnocení pro | - Microsoft Excel                                                                                                    | _ @ X    |
|-----------------|----------------------------------------------------------------------------------------------------|----------|
|                 | oba návratnosti                                                                                                    |          |
| Zavřít          | a návratnosti (DN) představuje počet let, za který se kapitálový výdaj (I) splatí peněžními příjmy z investice (P <sub>n</sub> ). Uvedenou podmínku lez vyjádřit:<br>$\sum_{s=1}^{2N} P_n$                                                                                                    |          |
|                 | I kapitálový výdaj                                                                                                    |          |
|                 | P, peněžní příjem                                                                                                    |          |
|                 | n jednotlivá léta životnosti                                                                                                    |          |
|                 | DN doba návratnosti                                                                                                    |          |
|                 | eme-li respektovat faktor času (časovou hodnotu peněz), výše uvedenou podmínku vyjádříme užitím odůročitele následovně:          ZNV       T         ZNV       T         ZNV       P         I       kapitálový výdaj diskontovaný         P       peněžní příjem         n       jednotlivá léta životnosti         DN       doba návratnosti         i       úroková sazba (mezní cena kapitálu)         stice, která ukazuje kratší dobu úhrady, je považována za příznivější, neboť zvyšuje reálné dosažení očekávané výnosnosti, tj. likviditu a současně zvyšuje bezpečno | vst      |
|                 | stice.                                                                                                    |          |
|                 | μ,                                                                                                    |          |
|                 | E, Miroslav. Finanční analýza investičních projektů : praktické příklady a použití. První vydání 2006. Havlíčkův Brod : GRADA Publishing, a.s., 2006. 80 s. ISBN 80-24                                                                                                    | 7-1557-0 |
| Meni            |                                                                                                    |          |

Obr.: List "Diskontovaná doba návratnosti" - příklad listu se slovním popisem metody